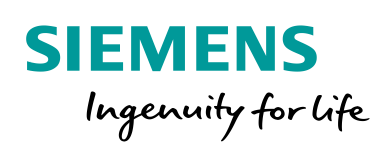

Industry Online Support

NEWS

2

# TeleService of a S7-1200 station via mobile network

CP 1242-7 V2, CP 1243-7 LTE, TCSB V3.1

https://support.industry.siemens.com/cs/ww/en/view/56720905

Siemens Industry Online Support

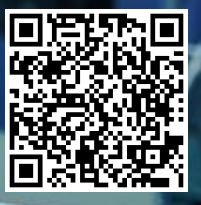

## Legal information

#### Use of application examples

Application examples illustrate the solution of automation tasks through an interaction of several components in the form of text, graphics and/or software modules. The application examples are a free service by Siemens AG and/or a subsidiary of Siemens AG ("Siemens"). They are non-binding and make no claim to completeness or functionality regarding configuration and equipment. The application examples merely offer help with typical tasks; they do not constitute customer-specific solutions. You yourself are responsible for the proper and safe operation of the products in accordance with applicable regulations and must also check the function of the respective application example and customize it for your system.

Siemens grants you the non-exclusive, non-sublicensable and non-transferable right to have the application examples used by technically trained personnel. Any change to the application examples is your responsibility. Sharing the application examples with third parties or copying the application examples or excerpts thereof is permitted only in combination with your own products. The application examples are not required to undergo the customary tests and quality inspections of a chargeable product; they may have functional and performance defects as well as errors. It is your responsibility to use them in such a manner that any malfunctions that may occur do not result in property damage or injury to persons.

#### **Disclaimer of liability**

Siemens shall not assume any liability, for any legal reason whatsoever, including, without limitation, liability for the usability, availability, completeness and freedom from defects of the application examples as well as for related information, configuration and performance data and any damage caused thereby. This shall not apply in cases of mandatory liability, for example under the German Product Liability Act, or in cases of intent, gross negligence, or culpable loss of life, bodily injury or damage to health, non-compliance with a guarantee, fraudulent non-disclosure of a defect, or culpable breach of material contractual obligations. Claims for damages arising from a breach of material contractual obligations shall however be limited to the foreseeable damage typical of the type of agreement, unless liability arises from intent or gross negligence or is based on loss of life, bodily injury or damage to health. The foregoing provisions do not imply any change in the burden of proof to your detriment. You shall indemnify Siemens against existing or future claims of third parties in this connection except where Siemens is mandatorily liable.

By using the application examples you acknowledge that Siemens cannot be held liable for any damage beyond the liability provisions described.

#### Other information

Siemens reserves the right to make changes to the application examples at any time without notice. In case of discrepancies between the suggestions in the application examples and other Siemens publications such as catalogs, the content of the other documentation shall have precedence.

The Siemens terms of use (https://support.industry.siemens.com) shall also apply.

#### Security information

Siemens provides products and solutions with Industrial Security functions that support the secure operation of plants, systems, machines and networks.

In order to protect plants, systems, machines and networks against cyber threats, it is necessary to implement – and continuously maintain – a holistic, state-of-the-art industrial security concept. Siemens' products and solutions constitute one element of such a concept.

Customers are responsible for preventing unauthorized access to their plants, systems, machines and networks. Such systems, machines and components should only be connected to an enterprise network or the Internet if and to the extent such a connection is necessary and only when appropriate security measures (e.g. firewalls and/or network segmentation) are in place. For additional information on industrial security measures that may be implemented, please visit https://www.siemens.com/industrialsecurity.

Siemens' products and solutions undergo continuous development to make them more secure. Siemens strongly recommends that product updates are applied as soon as they are available and that the latest product versions are used. Use of product versions that are no longer supported, and failure to apply the latest updates may increase customer's exposure to cyber threats.

To stay informed about product updates, subscribe to the Siemens Industrial Security RSS Feed at: <u>https://www.siemens.com/industrialsecurity</u>.

# **Table of contents**

| Legal information |                                                                                                    |                                                                                                    |                                                                                                    |  |
|-------------------|----------------------------------------------------------------------------------------------------|----------------------------------------------------------------------------------------------------|----------------------------------------------------------------------------------------------------|--|
| 1                 | Task                                                                                                    |                                                                                                    | 4                                                                                                    |  |
| 2                 | Solution                                                                                                    |                                                                                                    |                                                                                                    |  |
|                   | 2.1<br>2.2<br>2.2.1<br>2.2.2                                                                                       | Overview<br>Hardware and software components<br>Validity<br>Components used                                                                                | 5<br>7<br>7                                                                                                  |  |
| 3                 | Functio                                                                                                    | n principle                                                                                                    | 9                                                                                                    |  |
|                   | 3.1<br>3.2                                                                                                    | Connection buildup between remote station and central station<br>via TCSB V3.1<br>Teleservice connection between remote station and<br>engineering station | 9<br>11                                                                                                    |  |
| 4                 | Configu                                                                                                    | ration and Settings                                                                                                    | . 13                                                                                                    |  |
|                   | 4.1<br>4.2                                                                                                    | Configuring the remote station<br>Configuring the TCSB V3.1                                                                                                | . 13<br>. 17                                                                                                 |  |
| 5                 | Installat                                                                                                    | ion and Commissioning                                                                                                    | . 20                                                                                                    |  |
|                   | 5.1<br>5.1.1<br>5.1.2<br>5.1.3<br>5.2<br>5.3<br>5.4<br>5.4.1<br>5.4.2<br>5.4.3<br>5.4.3<br>5.4.4<br>5.4.5<br>5.4.6 | Installing the hardware<br>Hardware setup of the remote station                                                                                            | . 20<br>. 21<br>. 21<br>. 22<br>. 23<br>. 23<br>. 23<br>. 23<br>. 23<br>. 23<br>. 24<br>. 25<br>. 29<br>. 30 |  |
| 6                 | Operati                                                                                                    | ng the Application Example                                                                                                    | . 32                                                                                                    |  |
|                   | 6.1<br>6.2                                                                                                    | Polling diagnostic data from the station<br>Downloading project and program data from the STEP 7 project<br>into the remote station                        | . 32<br>. 36                                                                                                 |  |
| 7                 | Append                                                                                                    | ix                                                                                                    | . 39                                                                                                    |  |
|                   | 7.1                                                                                                    | Service and support                                                                                                    | . 39                                                                                                    |  |
| 8                 | Links and Literature4                                                                                              |                                                                                                    |                                                                                                    |  |
| 9                 | History                                                                                                    |                                                                                                    |                                                                                                    |  |

# 1 Task

#### Introduction

The infrastructure of a plant contains a SIMATIC S7-1200 sub-station. The substation communicates wirelessly with a central station via the internet. Additionally, a service operator monitors the sub-station and communicates with it via remote access.

The communication is realized via the TeleControl Server Basic V3.1 (TCSB V3.1) software installed in the central station.

## Overview of the automation task

The following figure provides an overview of the automation task. Figure 1-1

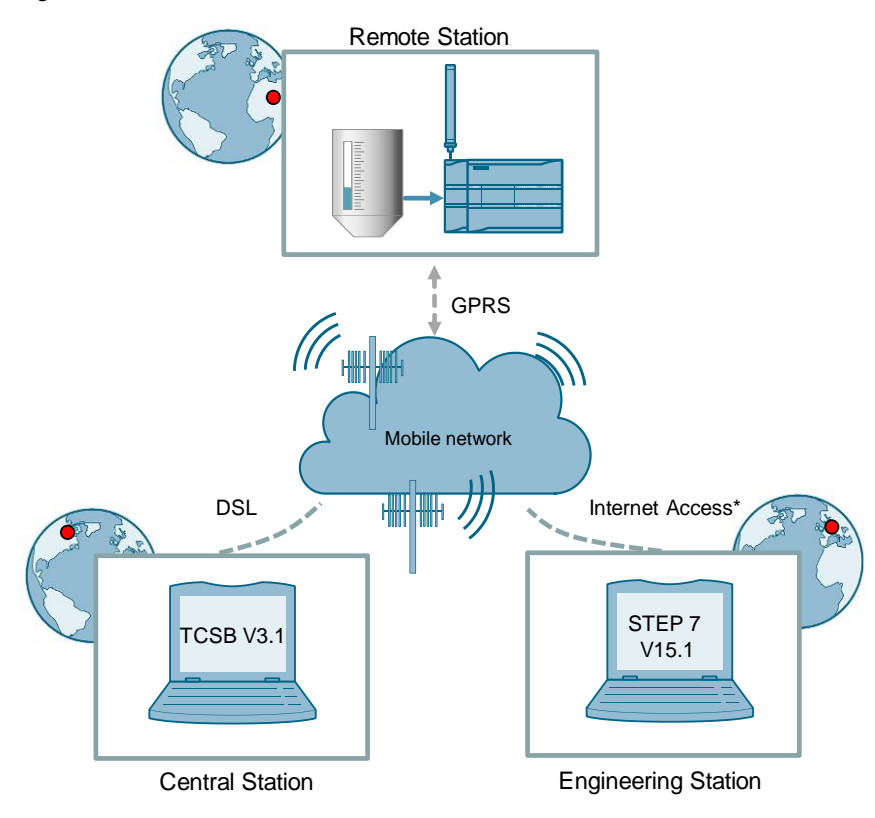

\*Possible Access Methods:

- Access via UMTS (e.g. USB stick)
- Access via DSL (e.g. router with integrated DSL modem)

## Requirements

This application example is intended to meet the following requirements:

- Via remote access, the service operator monitors the status of the connected remote stations.
- Via remote access, the service operator downloads updated program data and modifies any parameters.

The remote access is done via the internet and independent from the internet service provider.

## 2 Solution

## 2.1 Overview

## **Schematic layout**

The figure below shows a schematic overview of the most important components of the solution.

Figure 2-1

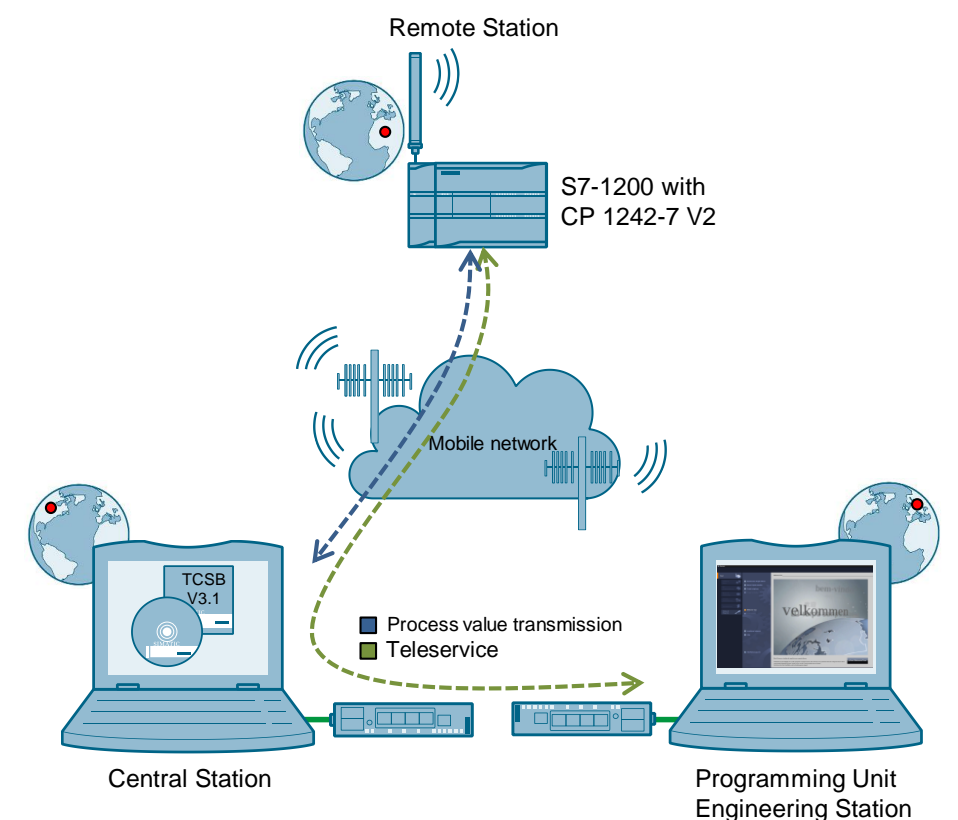

#### Setup

With TCSB V3.1, the central and the remote station can communicate with each other via the mobile network. The central station is connected with the internet via a DSL router.

The remote maintenance (TeleService) requires an uninterrupted data transfer between the remote station and the engineering station via the GPRS network. The connection between the engineering station and the GPRS network is established by TCSB V3.1.

The engineering station is connected to the internet with the following alternative technologies:

- UMTS (e. g. USB-Stick)
- Router (e. g with integrated DSL-modem)

**Note** The connection between the engineering station and the GPRS network can also be established via a TeleService gateway.

The TeleService gateway only serves the "TeleService" function via the mobile network. With the TeleService gateway, no connections to remote stations can be monitored and no process data can be transferred (see  $\frac{5}{5}$ ).

The "TS Gateway" software is included in the scope of delivery of the CP 1242-7 GPRS V2.

#### **Remote Station**

"Remote Station" refers to a spatially removed remote station with a SIMATIC S7-1200 CPU and a CP 12427 GPRS V2.

Central station

"Central station" refers to a central control unit (PC, IPC or comparable device) with internet connection, onto which the TCSB V3.1 software is installed.

## Engineering Station

Engineering Station (ES) refers to a programming device, notebook or a comparable device with software component STEP 7 V15.1 and an existing internet connection.

**Note** In this application example, central station and engineering station have been integrated into one device.

#### **Advantages**

The solution offers you the following advantages:

- TCSB V3.1 enables economic data communication between remote stations and the central station.
- World-wide access to the remote station is possible via the internet.
- The application example can also be used for the CP 1243-7 LTE.
- The core application areas are industrial applications where the objective is to send data in a cost-effective way on a wireless basis, for example in water treatment plants, for water purification or in pumping stations.

#### Topics not covered by this application

This application example does not contain a description of:

- SIMATIC NET TeleControl Server Basic (see also <u>\3</u>)
- LAD / FBD / STL / SCL programming languages

Basic knowledge of these topics is assumed.

## 2.2 Hardware and software components

## 2.2.1 Validity

This application example is valid for the following software versions:

- CP 1242-7 V2 with FW. V3.1 or higher
- CP 1243-7 LTE
- STEP 7 V15.1
- S7-1200 CPU with FW. V4.1 or higher
- TCSB V3.1

## 2.2.2 Components used

This application example was created with the following components:

## Hardware components of station 1

Table 2-1

| Component                                  | Qty | Article number     | Note                                                                                                    |
|--------------------------------------------|-----|--------------------|----------------------------------------------------------------------------------------------------|
| S7-1200 PM1207                             | 1   | 6EP1332-1SH71      | Power supply                                                                                                    |
| SIMATIC S7-1200<br>CPU 1217C<br>DC/DC/DC   | 1   | 6ES7217-1AG40-0XB0 | Any S7-1200 CPU as of V4.1 can be used.                                                                                                    |
| COMMUNICATION<br>PROCESSOR<br>CP 1242-7 V2 | 1   | 6GK7242-7KX31-0XE0 | Alternatively, a CP 1243-7<br>LTE can also be used:<br>• CP 1243-7 LTE EU<br>(6GK7243-7KX30-0XE0)<br>• CP 1243-7 LTE US<br>(6GK7243-7SX30-0XE0) |
| Antenna ANT794-<br>4MR                     | 1   | 6NH9860-1AA00      | GSM quad-band and UMTS and LTE (Europe).                                                                                                    |
| SIMATIC memory card                        | 1   | 6ES7954-8LF01-0AA0 | Memory card for the S7-1200<br>CPU (optional).                                                                                                  |

#### Accessories

#### Table 2-2

| Component                                                             | Qty | Article number                                        | Note                              |
|-----------------------------------------------------------------------|-----|-------------------------------------------------------|-----------------------------------|
| SIM card                                                              | 1   | Available from your mobile<br>communications provider | Activated for data communication. |
| DSL router and modem                                                  | 2   | Specialist retailers                                  | SCALANCE M816                     |
| Fixed IP address for<br>DSL (broadband)<br>connection<br>or<br>DynDNS | 2   | Available from your provider.                         | -                                 |

## Software components

| Tabl | е | 2-3 |
|------|---|-----|
| iabi | e | 2-3 |

| Component                    | Qty | Article number     | Note                                                                                                    |
|------------------------------|-----|--------------------|----------------------------------------------------------------------------------------------------|
| STEP 7 Professional<br>V15.1 | 1   | 6ES7822-1AA05-0YA5 | STEP 7 Basic can also be used.                                                                                                    |
| Software TCSB V3.1           | 1   | 6NH9910-0AA31-0AA0 | A maximum of eight<br>connectable stations.<br>The product is available in<br>further stages of<br>development and licenses,<br>(see document $\underline{3}$ ). |

## Example files and projects

The following table contains all files and projects used in this example.

Table 2-4

| Component                                   | Note                                                                                            |
|---------------------------------------------|-------------------------------------------------------------------------------------------------|
| 56720905_S7_1200_TeleService_PROJ_V12.zip   | <ul><li>This zip file includes:</li><li>The STEP 7 V15.1 project</li><li>TCSB project</li></ul> |
| 56720905_S7_1200_TeleService_DOC_V12_en.pdf | This document.                                                                                  |

## 3 Function principle

This application example shows the following core elements:

- Configuration of a S7-1200 station with CP 1242-7 V2 for communication with the central station via mobile communications network and the internet.
- Configuration of a S7-1200 station with CP 1242-7 V2 for remote maintenance (TeleService) of the remote station that is operated by a service operator.
- How the remote station can be maintained by a service operator.

# 3.1 Connection buildup between remote station and central station via TCSB V3.1

The following diagram shows the complete system with all parameters required for communication between the remote station and the central station. In this application example, the connection is established via TCSB V3.1.

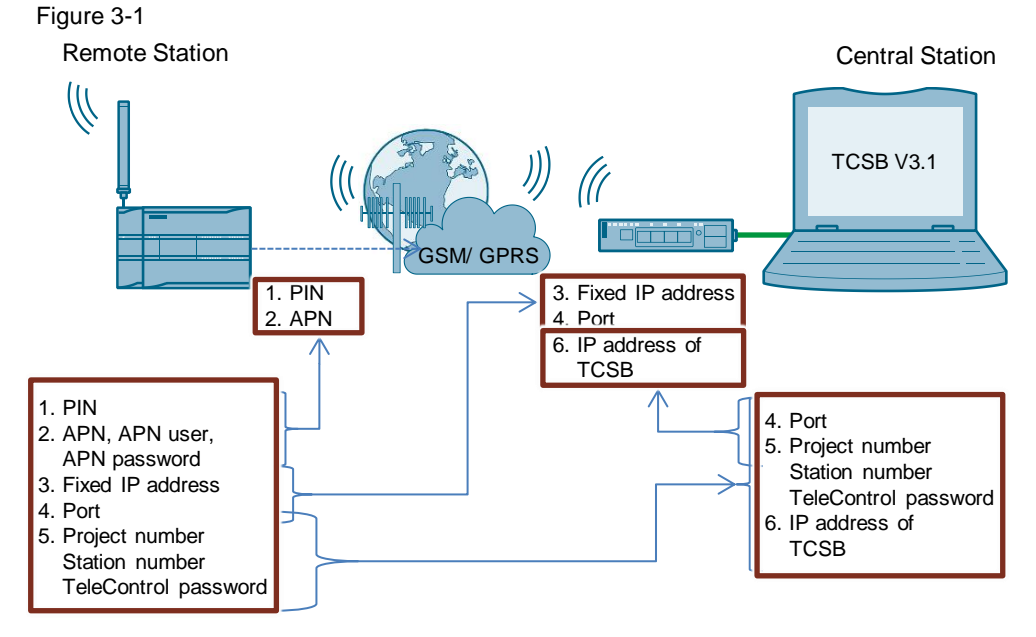

 PIN number of the SIM card that is installed into the CP 1242-7 V2. The CP 1242-7 V2 logs in automatically at the GSM network of the provider, given that the PIN number of the installed SIM card has been recognized as valid.

- Note The SIM card's PIN number must be enabled.
  - 2. APN

The CP 1242-7 V2 logs in at the GPRS access point of the mobile service provider using the APN address, APN user name and APN user password. An IP address from the address area of the provider is assigned to the CP 1242-7 V2. It is now accessible via internet and can send IP-based requests to other participants on the internet.

Note

The APN user name and the APN user password are provider-dependent

Siemens AG 2016 All rights reserved

## 3. Fixed IP address

The CP 1242-7 V2 sends a connection request to the central station. The static IP address of the internet connection for accessing the central station is required.

4. Port

As soon as the connection request has been received by the router of the local IT network of the central station, it will be forwarded to the central station with the relevant port number.

5. Project number, station number and TeleControl password

TCSB V3.1 checks the connections request of the CP 1242-7 V2, using the data (project number and station number) stored in the configuration.

To authenticate the remote station, an additional password is requested.

If the connection request is evaluated successfully the TCSB V3.1 updates the internal routing table entry related to this remote station and the corresponding current IP address of the CP 1242-7 V2. A connection for the transmission of TCP/IP packages is established between the CP 1242-7 V2 of the remote station and the central station.

6. IP address of TCSB V3.1

# 3.2 Teleservice connection between remote station and engineering station

As engineering station and remote station always communicate via the central station, the central and the remote station need to be connected via the TCSB V3.1 in this application example. The TeleService connection for loading project or program data or querying diagnostic data is directly integrated in the main connection.

The graphic below shows the complete system with all parameters required for a teleservice communication between remote station and engineering station in addition to the parameters from Figure 3-1.

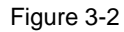

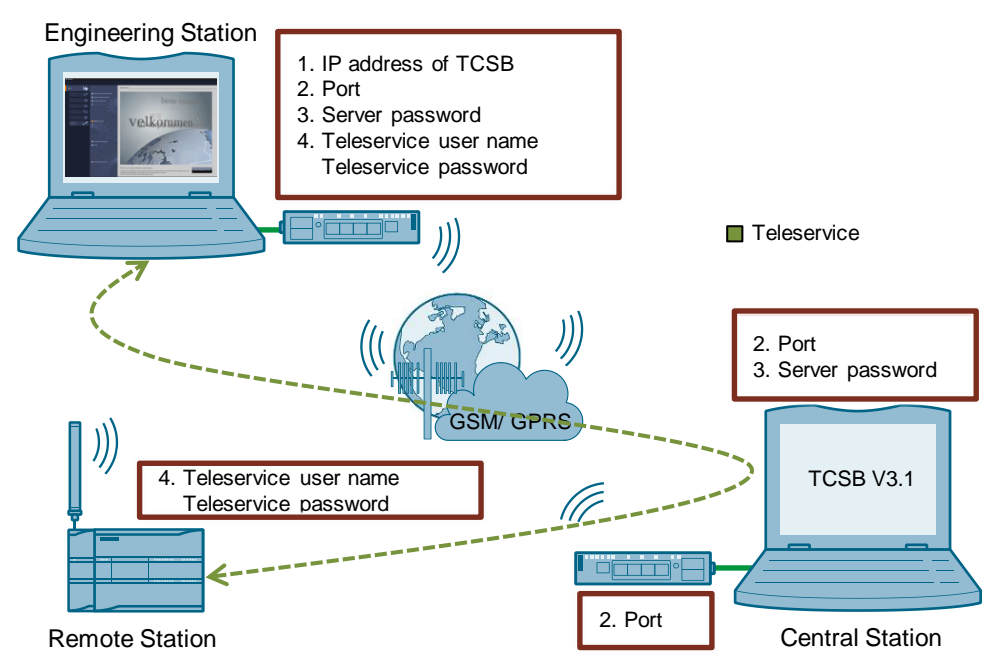

1. IP address of TCSB V3.1

The engineering station sends a connection request to the central station. For this, the IP address of the TCSB V3.1 is needed, via which the TeleService connection between engineering station and remote station is run.

2. Port

As soon as the connection request has been received by the router of the local IT network of the central station, it will be forwarded to the central station with the relevant port number.

3. Server password

The TCSB V3.1 checks the connection request of the engineering station. This password is used to authenticate the engineering station in the TCSB.

If this remote station is entered in the TCSB V3.1 and online, the teleservice request from the engineering station to the remote station is forwarded on the basis of the existing TCP/IP connection.

4. TeleService user name and password

For protection against an unauthorized access to the CP 1242-7 V2, the TeleService user name and password are requested during the start-up of the TeleService session.

If the teleservice connection request is validated, diagnostic and program data can then be transferred between the remote station and the engineering station. The process value communication is not affected by this.

**Note** The project included in this application example has already been configured for you. Chapter 4 explains the implemented work steps again.

The configuration is done with the following configuration tools:

- STEP 7 V15.1:
  - Configuration of a remote station (S7-1200 CPU with CP 1242-7 GPRS V2) for data communication with the central station via mobile communications network and the Internet
  - Configuration of a remote station (S7-1200 CPU with CP 1242-7 GPRS V2) for remote maintenance (TeleService) by a service operator
- TCSB V3.1:
  - create and configure a project
  - create and configure connections
  - configure general parameters

## 4.1 Configuring the remote station

The table below shows how to configure a S7-1200 station with the CP 1242-7 GPRS V2 for data communication with the central station via mobile communications network and the Internet and for remote maintenance (TeleService).

Table 4-1

| No. | Action                                                      |
|-----|-------------------------------------------------------------|
| 1.  | Create a STEP 7 V15.1 project.                              |
| 2.  | Add the S7-1200 CPU (as of V4.1) for the SIMATIC station 1. |
| 3.  | Add the CP 1242-7 GPRS V2 to the station.                   |
|     | Communications modules                                      |
|     | 🕶 🛅 Industrial Remote Communication                         |
|     | ▶ 🛅 CP 1243-1                                               |
|     | CP 1243-1 DNP3                                              |
|     | CP 1243-1 IEC                                               |
|     | ✓ ☐ CP 1242-7 GPRS                                          |
|     | 6GK7 242-7KX30-0XE0                                         |
|     | GGK7 242-7KX31-0XE0                                         |
|     | CP 1243-7 LTE                                               |
|     | CP 1243-8 IRC                                               |

| No. | Action                                                                                                    |
|-----|----------------------------------------------------------------------------------------------------|
| 4.  | Activate the following control boxes under "Properties of the CP 1242-7 GPRS V2 ><br>General > Communication types":<br>• "Enable telecontrol communication"<br>• "Enable online functions".<br>General IO tags System constants Texts<br>• General<br>Project information<br>Catalog information<br>Identification & Maintenance<br>Communication types<br>• Mobile wireless communicat<br>• Ethermet interface [X1] |
| 5.  | Under "Properties of the CP 1242-7 GPRS V2 > Mobile wireless communications settings", make the required mobile communication settings marked in the following figure.<br>Mobile wireless communication settings                                                                                                    |
|     | APN settings                                                                                                    |
| 6.  | Enable the security functions. Under "Properties of the CP 1242-7 GPRS V2 > Security > Security properties", create a user profile for the security functions.                                                                                                    |

| No. |                                                                                                    | Action                                                                                                    |  |
|-----|----------------------------------------------------------------------------------------------------|----------------------------------------------------------------------------------------------------|--|
| 7.  | <ul> <li>Under "Properties of the CP 1242-7 GPRS V2 &gt; Partner stations &gt; Connection to partner", configure the CP parameters required to configure the TCSB V3.1:</li> <li>Partner IP address (static IP address / provider-dependent)</li> <li>Partner port</li> </ul> |                                                                                                    |  |
|     | Connection to partner                                                                                                    |                                                                                                    |  |
|     | IP address:<br>TCP connection monitoring<br>time:<br>TCP keepalive monitoring time:<br>Connection mode:<br>Connection establishment:                                                                                                    | "WAN-IP-ADDRESS"<br>Connection monitoring<br>180 s<br>10 s<br>Permanent<br>Connection establishment by CP |  |
|     | Partner port:                                                                                                    | 55097                                                                                                    |  |
|     | <ul> <li>Properties &gt; Security &gt; CP identif</li> <li>Project number</li> <li>Station number</li> <li>Telecontrol password (here "</li> </ul>                                                                                                    | fication"<br>Feleservice").                                                                               |  |
|     | CP identification                                                                                                    |                                                                                                    |  |
|     | Project number: 1                                                                                                    |                                                                                                    |  |
|     | Station number                                                                                                    | 1                                                                                                    |  |
|     | Access ID                                                                                                    | 200165                                                                                                    |  |
|     | Telecontrol password                                                                                                    | •••••                                                                                                    |  |
|     | Repeat password                                                                                                    | •••••                                                                                                    |  |
|     | The parameters assigned here mu                                                                                                    | ist be identical to the parameters in TCSB.                                                               |  |

| No. |                                                                                                    | Action                                                                                                    |  |  |
|-----|----------------------------------------------------------------------------------------------------|----------------------------------------------------------------------------------------------------|--|--|
| 8.  | <ul> <li>Adopt the global security settings that are required or the TeleService access.</li> <li>Under "Global security settings &gt; Users and roles", create a new user-defined role.</li> <li>Under "Global security settings &gt; Users and roles", create a user that is allowed to execute the TeleService functions for CP.</li> <li>Under "Global security settings &gt; User management &gt; Roles &gt; Rights of the role" activate the right "Use TeleService".</li> </ul> |                                                                                                    |  |  |
|     | Project tree                                                                                                    |                                                                                                    |  |  |
|     | Devices                                                                                                    | 1 Users Wuser groups 1 Roles                                                                                                    |  |  |
|     | 56720905_57-1200_TeleService_COD     Add new device     Devices & networks     Cr12427_V2_Teleservice [CPU     Device configuration     Qonline & diagnostics     Erogram blocks     Technology objects                                                                                                    | User name Password Authentication Maximum sessi<br>administrator Password 30 Min<br>Siemens OS Password 30 Min<br>Add new users<br>Assigned user groups Assigned roles Assigned rights<br>Assigned roles<br>Assigned role<br>Assigned role |  |  |
|     |                                                                                                    | Assigned to     Name     Description     Maximum setsin.     Co       iv     Engineering administrator     System-defined role "Engineering s. 30     Min     Engi       iv     Engineering standard     System-defined role "Regineering s. 30     Min     Engi       iv     NETAdministrator     System-defined role "NETStandard"     30     Min       iv     NETStandard     System-defined role "NETStandard"     30     Min       iv     NETStandard     System-defined role "NETStandard"     30     Min       iv     NETRemote Access     System-defined role "NETBenoses"     30     Min       iv     NETAdministrator Radius     System-defined role "NETAdminist 30     Min       iv     NETAdministrator Radius     System-defined role "NETAdminist 30     Min       iv     NETAdministrator Radius     System-defined role "NETRadius"     30     Min       iv     NETAdministrator Radius     System-defined role "NETRadius"     30     Min       iv     teleservice     User-defined role     30     Min                                                                                                    |  |  |
|     | User name: "SiemensOS<br>Password: "Teleservice"<br>Role: "teleservice"                                                                                                    | Engineering administrator Properties Linfo Diagnostics                                                                                                    |  |  |
| 9.  | Load the project data to                                                                                                    | the station via your PROFINET interface.                                                                                                    |  |  |

## 4.2 Configuring the TCSB V3.1

Table 4-2

| No. |                                                                                                    | Action                                                                                                    |  |  |
|-----|----------------------------------------------------------------------------------------------------|----------------------------------------------------------------------------------------------------|--|--|
| 1.  | Under "Windows<br>TCS Basic > Co<br>interface of TCS                                                                                                    | s Start menu > All Programs > Siemens Automation > SIMATIC > nfig and Monitoring Tool", start the configuration and monitoring B (CMT). |  |  |
| 2.  | After the program                                                                                                    | n has started, the login dialog of the CMT appears.                                                                                     |  |  |
|     | СМТ                                                                                                    | Logon                                                                                                    |  |  |
|     | Enter user name a                                                                                                    | nd user password                                                                                                    |  |  |
|     | User name:                                                                                                    | administrator                                                                                                    |  |  |
|     | Password:                                                                                                    | ••••••                                                                                                    |  |  |
|     | TCSB server:                                                                                                    | 127.0.0.1                                                                                                    |  |  |
|     |                                                                                                    | Logon                                                                                                    |  |  |
|     | <ul> <li>Enter a con</li> </ul>                                                                                                    | figured user name or keep the default user name.                                                                                        |  |  |
|     | <ul> <li>Enter the respective password.</li> <li>Enter the IP address or the TeleControl server name resolved by DNS:         <ul> <li>Computer name or</li> <li>IP address (default IP address: 127.0.0.1)</li> </ul> </li> </ul> |                                                                                                    |  |  |
|     |                                                                                                    |                                                                                                    |  |  |
|     |                                                                                                    |                                                                                                    |  |  |
|     |                                                                                                    |                                                                                                    |  |  |
|     | Default logon da                                                                                                    | ta:                                                                                                    |  |  |
|     | User name: adm                                                                                                    | inistrator                                                                                                    |  |  |
|     | Password: 0000                                                                                                    |                                                                                                    |  |  |
| 3.  | Create a new pr                                                                                                    | oject:                                                                                                    |  |  |
|     | <ul> <li>In the navig</li> </ul>                                                                                                    | ation pane, select the entry "Projects".                                                                                                |  |  |
|     | <ul> <li>In the communication</li> </ul>                                                                                                    | hands bar, click on the "Add" button.                                                                                                   |  |  |
| 1   |                                                                                                    | appears in the navigation parte and in the object area.                                                                                 |  |  |
| 4.  | Select the projectab.                                                                                                    | ct in the navigation pane or object area and click on the "Settings"                                                                    |  |  |

| No. | Action                                                                                                    |
|-----|----------------------------------------------------------------------------------------------------|
| 5.  | Fill in the parameters "Project name", "Project number" and "Server password" of the project.<br>Click on "Create".                                                                                                    |
|     | Create a project                                                                                                    |
|     | General         Project name:         Project number:         2         SMS gateway provider:         T-Mobile         Server password:         Repeat password:         Comment:                                                                                                    |
|     | Note:<br>The server password is required for the TeleService access.<br>In this example, the server password is "Teleservice".                                                                                                    |
| 6.  | "Save & activate" the configuration to activate the configuration data for connection<br>establishment.<br>Project Discard Save & activate<br>System variables Activated parameters                                                                                                    |
| 7.  | Create a new connection for station 1 by following the steps below:                                                                                                    |
|     | In the navigation pane, select a project for which you want to create a new connection                                                                                                    |
|     | <ul> <li>In the command bar, select the required connection type from the "Connection type" drop-down list.</li> </ul>                                                                                                    |
|     | <ul> <li>In the object pane, select the "Add" button from the command bar. Select the<br/>CP 1242-7 V2.</li> </ul>                                                                                                    |
|     | Connection       Edit       Add       Delete       Impo         Configure connection Station       S7-1200       CP1243-1       CP1243-1       CP1243-7         Communication monitoring       CP1243-7       CP1242-7 V2       Name:       CP1242-7         Monitoring of the transferred       CP1242-7       CP1242-7       Name:       Name: |
|     | sr-300     mumber:       MD720-3 / MD7zo     trol password:       sr-200     MD720(Secure)       MD720(Secure)     nt:                                                                                                    |
|     | The new connection appears in the object area.                                                                                                    |
| 8.  | Save the changes and activate the project.  Project Discard Save & activate  S System variables Activated parameters                                                                                                    |
|     |                                                                                                    |

| No. | Action                                                                                                    |
|-----|----------------------------------------------------------------------------------------------------|
| 9.  | Select the connection and in the object pane, select the "Connections" tab.<br>In the parameter area, various parameter groups are displayed for this connection.                                                                                                    |
| 10. | In the "General" parameter group, enter the parameters for the remote station: <ul> <li>Station name</li> <li>Station number</li> </ul> <li>Telecontrol password: Teleservice <ul> <li>Configure connection Station 1/</li> </ul> </li> <li>General <ul> <li>Station name: <a href="station1">Station 1</a> </li> <li>Configure connection Station 1/</li> </ul> </li> |
|     | <b>Note:</b><br>The parameters assigned here must be identical with the parameters in the STEP 7 project.                                                                                                    |
| 11. | Under "TCSB system > "TCM" tab > General > Address TCM 1", configure the IP<br>address and the port of the Telecontrol server.<br>TCSB system<br>TCM Database<br>General<br>Address TCM 1: 172.16.62.100<br>Address TCM 2:<br>Address TCM 2 (IPv6):<br>Listener ports<br>MSC listener port: 26862<br>IPT listener port: 26861<br>Data port: 26861<br>TCSB port: 26864  |
| 12. | Save the changes and activate the project.  Project Discard Save & activate   s System variables Activated parameters                                                                                                    |

# 5 Installation and Commissioning

## 5.1 Installing the hardware

The necessary hardware components are listed in Chapter 2.2.

**Note** The installation guidelines of all components have to be observed.

| NOTICE | Before you switch on the power supply, complete and check the |
|--------|---------------------------------------------------------------|
|        | installation!                                                 |

## 5.1.1 Hardware setup of the remote station

The figure below shows the hardware setup of the remote station with the central station and the engineering station.

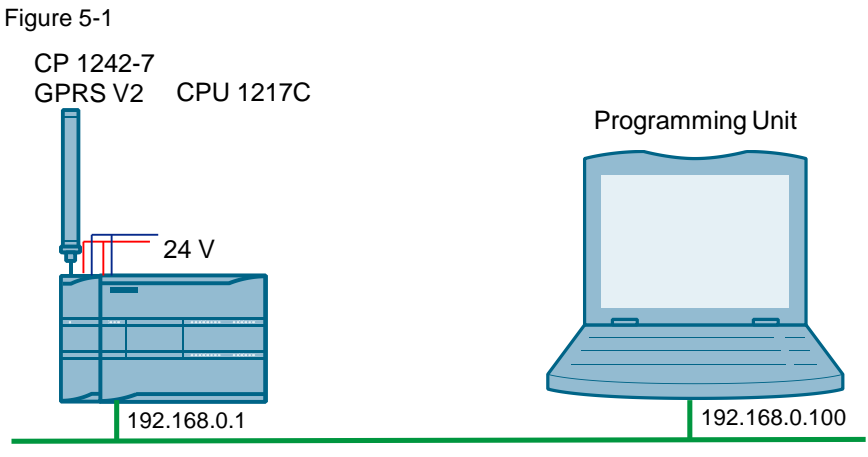

Industrial Ethernet

| No. | Action                                                                                                    |
|-----|----------------------------------------------------------------------------------------------------|
| 1.  | Insert your SIM card into the CP 1242-7 GPRS V2.                                                                                                    |
| 2.  | Connect the individual modules to a suitable module rack.                                                                                                    |
| 3.  | Connect the CPU with the CP 1242-7 GPRS V2.                                                                                                    |
| 4.  | Connect the antenna to the CP 1242-7 GPRS V2.                                                                                                    |
| 5.  | Connect the engineering PG to the PROFINET interface of the S7-CPU.<br><b>Note:</b><br>This connection is only required while the project data are loaded. Remote |
|     | maintenance occurs via the Internet.                                                                                                    |
| 6.  | Connect the CPU 1217C and the CP 1242-7 GPRS V2 to a 24 V DC power source.                                                                                        |
| 7.  | Connect the DC power source to the power grid (230 V AC).                                                                                                    |

## 5.1.2 Hardware setup of central station

Figure 5-2 below shows the hardware setup of the central station. Figure 5-2

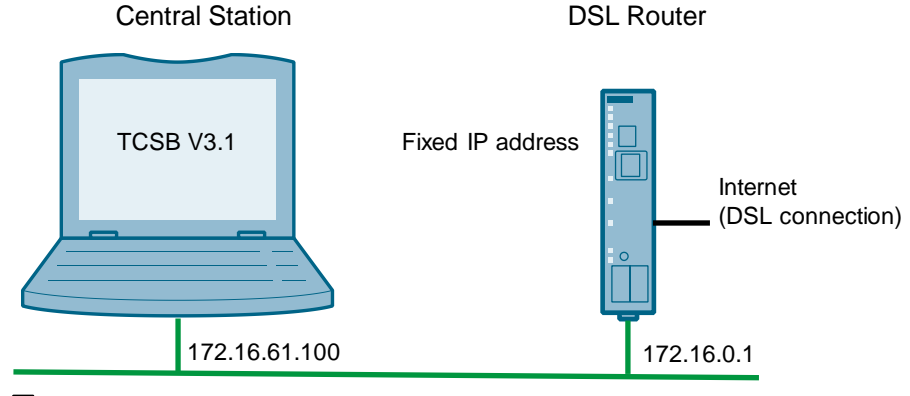

Industrial Ethernet

### Table 5-2

| No. | Action                                                                                             |
|-----|----------------------------------------------------------------------------------------------------|
| 1.  | Connect your PC on which TeleControl Server Basic runs to the router via Ethernet.                 |
| 2.  | If the DSL (broadband) modem is not integrated in the router, connect the router to the DSL modem. |

## 5.1.3 Hardware setup of the engineering station

The figure below shows the hardware setup of the engineering station. Figure 5-3

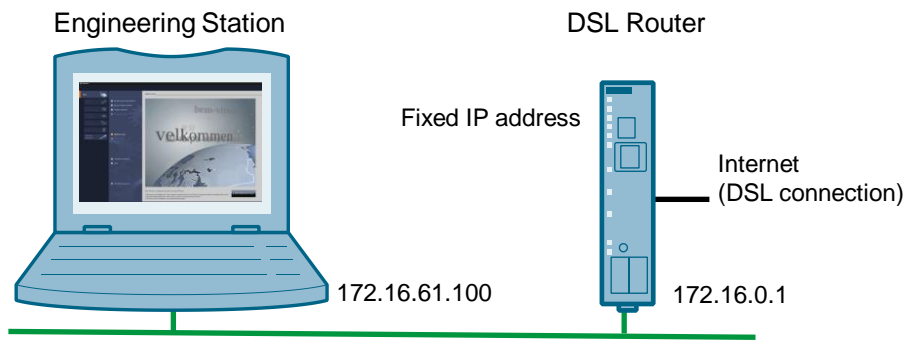

#### Industrial Ethernet

| No. | Action                                                        |
|-----|---------------------------------------------------------------|
| 1.  | Establish an internet connection at your engineering station. |
|     | Possible access methods:                                      |
|     | Access via UMTS (e. g. USB-Stick)                             |
|     | Access via DSL (e. g router with integrated DSL-modem).       |

**Note** The engineering station and the central station are realized with a single device in this application example.

## 5.2 Installing the software

## **Engineering PC/PG**

Table 5-4

| No. | Action                | Remark                                               |
|-----|-----------------------|------------------------------------------------------|
| 1.  | Install STEP 7 V15.1. | Follow the instructions of the installation program. |

## PC/PG as central station

| No. | Action                                | Remark                                               |
|-----|---------------------------------------|------------------------------------------------------|
| 1.  | Install TeleControl Server Basic V3.1 | Follow the instructions of the installation program. |

## 5.3 Installing the example project

Unzip the "\*zip" file "56720905\_S7\_1200\_TeleService\_PROJ\_V12". This folder contains the following files:

- The archived STEP 7 project "56720905\_S7-1200\_TeleService\_CODE\_V12.zip".
- The TCSB configuration file "56720905\_S7-1200\_TeleService.bak".

## 5.4 Commissioning

## 5.4.1 Setting the IP addresses

The following table shows the configured IP addresses.

Table 5-6

| Module                                               | IP address    | Subnet mask   |
|------------------------------------------------------|---------------|---------------|
| Station 1:<br>CPU 1217C DC/DC/DC                     | 192.168.0.1   | 255.255.255.0 |
| Programming unit                                     | 192.168.0.100 | 255.255.255.0 |
| PC/PG central station (TCSB)/<br>Engineering Station | 172.16.61.100 | 255.255.0.0   |
| LAN IP address of router                             | 172.16.0.1    | 255.255.0.0   |

## 5.4.2 Assigning the IP address to the engineering station

Change the network settings of your engineering station as shown in the following table.

| Table 5 | 5-7 |
|---------|-----|
|---------|-----|

| No. | Action                                                                                                    |
|-----|----------------------------------------------------------------------------------------------------|
| 1.  | Open the "Internet Protocol (TCP/IP) Properties" via "Start > Settings > Network Connection > Local Connections".                                                                                                    |
| 2.  | In the open window, select the Internet Protocol (TCP/IP) and open Properties.                                                                                                    |
| 3.  | Fill in the boxes as shown in the figure.         Close the dialog box with "OK".         Image: Close the dialog box with "OK".         Image: Close the dialog box with "OK". |
| 4.  | If your PG has an IWLAN interface, disable it.                                                                                                    |

## 5.4.3 Configuring the DSL router

For the configuration, no specific router will be discussed as the screen forms will differ from router to router.

**Note** To configure the router, you have to assign an IP address to your PG/PC that is in the router's internal network.

| No. | Ac                                                      | tion                                                         |
|-----|---------------------------------------------------------|--------------------------------------------------------------|
| 1.  | Open the configuration user interface of the router.    | This can be additional software,<br>"Telnet" or a web page.  |
| 2.  | Enter the connection data for your Internet connection. | Login, password, etc. you received from your provider.       |
| 3.  | Enter your DNS server.                                  | You will receive the address together with your access data. |
| 4.  | Specify a LAN IP address for the router.                | In this example:<br>"172.16.0.1"                             |
| 5.  | Forward the partner port.                               | TCP port 55097 to port 55097 of 172.16.61.100.               |

# 5.4.4 Inserting a backup copy of the "56720905\_S7 1200\_TeleService.bak" database into TCSB V3.1

|                                                                                                    |                                                                                                    |                                              | Actio                                                                                                    | on                                                                                                    |                                                                                                    |                                                                                                    |                                                                                                    |
|----------------------------------------------------------------------------------------------------|----------------------------------------------------------------------------------------------------|----------------------------------------------|----------------------------------------------------------------------------------------------------|----------------------------------------------------------------------------------------------------|----------------------------------------------------------------------------------------------------|----------------------------------------------------------------------------------------------------|----------------------------------------------------------------------------------------------------|
| Stop the ex<br>y means o                                                                                                    | tisting datal                                                                                                    | base<br>ows 1                                | by stopping the s<br>ask Manager in                                                                                                    | service<br>the "Se                                                                                                    | "TSC E<br>ervices'                                                                                                    | Basic Da<br>' tab (as                                                                                                    | atab<br>s adr                                                                                                   |
| Windows Task N                                                                                                    | lanager                                                                                                    |                                              |                                                                                                    |                                                                                                    | -                                                                                                    |                                                                                                    | ×                                                                                                    |
| ile Ontione Vi                                                                                                    | uu Hala                                                                                                    |                                              |                                                                                                    |                                                                                                    |                                                                                                    |                                                                                                    |                                                                                                    |
| ne options via                                                                                                    | ew Heip                                                                                                    |                                              |                                                                                                    |                                                                                                    |                                                                                                    |                                                                                                    |                                                                                                    |
| Applications Proce                                                                                                    | sses Services per                                                                                                    | formance                                     | Networking Users                                                                                                    |                                                                                                    |                                                                                                    |                                                                                                    |                                                                                                    |
| Name                                                                                                    | ( )                                                                                                    | <b>₽</b> )−                                  | Description                                                                                                    | Status                                                                                                    | Group                                                                                                    |                                                                                                    |                                                                                                    |
| Adaba ADMaami                                                                                                    |                                                                                                    |                                              | Adaba Asrabat Hadata Carries                                                                                                    | Duran                                                                                                    | NI/A                                                                                                    |                                                                                                    |                                                                                                    |
| AdobeARMservi                                                                                                    | Le                                                                                                    | -1592                                        | Adobe Acrobat Opdate Service                                                                                                    | Kunn                                                                                                    | N/A                                                                                                    |                                                                                                    |                                                                                                    |
| ALC                                                                                                    |                                                                                                    |                                              | Application Experience                                                                                                    | Stop                                                                                                    | netsves<br>N/A                                                                                                    |                                                                                                    |                                                                                                    |
| ALG                                                                                                    |                                                                                                    | 1616                                         | Automation Lisense Manager                                                                                                    | Duran                                                                                                    | N/A                                                                                                    |                                                                                                    |                                                                                                    |
|                                                                                                    |                                                                                                    | 1010                                         | nutoination License Manager                                                                                                    | Runn                                                                                                    | N/A                                                                                                    |                                                                                                    |                                                                                                    |
| APPHONES                                                                                                    |                                                                                                    | 1649                                         | Application Host Holper Convict                                                                                                    | . Kufifi                                                                                                    | apphont                                                                                                    |                                                                                                    |                                                                                                    |
| AppTDSvc                                                                                                    |                                                                                                    | 1040                                         | Application Identity                                                                                                    | Stop                                                                                                    | appriosit<br>LocalServic                                                                                                    |                                                                                                    |                                                                                                    |
| AppiDSVC                                                                                                    |                                                                                                    | 109                                          | Application Identity                                                                                                    | Stop                                                                                                    | LocalSerVIC.                                                                                                    |                                                                                                    |                                                                                                    |
| Appinto                                                                                                    |                                                                                                    | -100                                         | Application Information                                                                                                    | Stop                                                                                                    | netsvcs                                                                                                    |                                                                                                    |                                                                                                    |
| approgram                                                                                                    |                                                                                                    |                                              | Application Management<br>ASD NET State Service                                                                                                    | Stop                                                                                                    | NI/A                                                                                                    |                                                                                                    |                                                                                                    |
| AudioEndpoint®                                                                                                    | ildor                                                                                                    | 609                                          | Martine i State Service<br>Windows Audio Endocint Buildor                                                                                                    | Bupp                                                                                                    | LocalEvete                                                                                                    |                                                                                                    |                                                                                                    |
| AudioEnupointol                                                                                                    | uluei                                                                                                    | 404                                          | Windows Audio Enapoint bailaer                                                                                                    | Runn                                                                                                    | LocalServic                                                                                                    |                                                                                                    |                                                                                                    |
| AvInetSV                                                                                                    |                                                                                                    | 101                                          | ActiveV Installer (AvInstSV)                                                                                                    | Stop                                                                                                    |                                                                                                    |                                                                                                    |                                                                                                    |
|                                                                                                    |                                                                                                    |                                              | Actives installer (Astristav)                                                                                                    | otop                                                                                                    | $\gamma \sim \gamma$                                                                                                    |                                                                                                    |                                                                                                    |
| BDESVC                                                                                                    |                                                                                                    |                                              | Bitl ocker Drive Encryption Ser                                                                                                    | Ston                                                                                                    |                                                                                                    |                                                                                                    |                                                                                                    |
| BDESVC                                                                                                    |                                                                                                    | 1488                                         | BitLocker Drive Encryption Ser<br>Base Filtering Engine                                                                                                    | . Stop<br>Runn                                                                                                    | ( 🍋 )                                                                                                    | )                                                                                                    | -                                                                                                    |
| BDESVC<br>BFE                                                                                                    |                                                                                                    | 1488                                         | BitLocker Drive Encryption Ser<br>Base Filtering Engine                                                                                                    | . Stop<br>Runn                                                                                                    | 2                                                                                                    |                                                                                                    | •                                                                                                    |
| Alliside<br>BDESVC<br>BFE                                                                                                    | Help                                                                                                    | 1488                                         | BitLocker Drive Encryption Ser<br>Base Filtering Engine                                                                                                    | . Stop<br>Runn                                                                                                    | 2                                                                                                    |                                                                                                    | · · ·                                                                                                    |
| ALIBUSY<br>BDESVC<br>BFE<br>File Action View<br>G Services (Local)                                                                                                    | Help<br>Help<br>Conservices (Local)                                                                                                    | 1488<br>II IÞ                                | BitLocker Drive Encryption Ser<br>Base Filtering Engine                                                                                                    | . Stop<br>Runn                                                                                                    | 2                                                                                                    | <br>Services.                                                                                                    | • • • • • • • • • • • • • • • • • • •                                                                           |
| Services      Services      File Action View      Services (Local)                                                                                                    | Help                                                                                                    | 1488                                         | BitLocker Drive Encryption Ser<br>Base Filtering Engine                                                                                                    | . Stop<br>Runn                                                                                                    | 2<br>2<br>5<br>5<br>5<br>5<br>5<br>5<br>5<br>5<br>5<br>5<br>5<br>5<br>5<br>5<br>5<br>5<br>5<br>5                                                                                                    |                                                                                                    | •<br>•<br>•                                                                                                    |
| Services Services Services Services(Local)                                                                                                    | Help                                                                                                    | 1488<br>IIII<br>ervice                       | BitLocker Drive Encryption Ser<br>Base Filtering Engine                                                                                                    | . Stop<br>Runn<br>Description<br>Provides St                                                                                                    | n Status                                                                                                    | Startup Type<br>Manual                                                                                                    | ×<br>Log ^                                                                                                    |
| Q Services<br>File Action View<br>( Services (Local)                                                                                                    | Help<br>C Services (Local)<br>TCS Basic DatabaseSee<br>Stop the service<br>Restart the service                                                                                             | 1488                                         | BitLocker Drive Encryption Ser<br>Base Filtering Engine                                                                                                    | . Stop<br>Runn<br>Description<br>Provides Sc<br>r Enables int<br>Provider 5                                                                                                    | n Status                                                                                                    | Startup Type<br>Manual<br>Disabled                                                                                                    | Log ^<br>Loc Net                                                                                                |
| Services<br>File Action View<br>() Services (Local)                                                                                                    | Help<br>Help<br>Services (Local)<br>TCS Basic DatabaseSe<br>Stop the service<br>Restart the service                                                                                        | 1488                                         | BitLocker Drive Encryption Ser<br>Base Filtering Engine                                                                                                    | Description<br>Provides St<br>Executes int<br>Provides St                                                                                                    | n Status<br>0<br>te<br>5<br>5<br>5                                                                                                    | Startup Type<br>Manual<br>Disabled<br>Automatic<br>Disabled                                                                                                    | Log ^<br>Loc Net<br>Net                                                                                         |
| ALEISAV<br>BDESVC<br>BFE<br>G Services<br>File Action View<br>C Services (Local)                                                                                                    | Help<br>Services (Local)<br>TCS Basic DatabaseSe<br>Stop the service<br>Restart the service<br>Description:                                                                                | 1488                                         | BitLocker Drive Encryption Ser<br>Base Filtering Engine<br>Name<br>SPP Notification Service<br>SQL Active Directory Helpe<br>SQL Server (TCSB)<br>SQL Server (TCSB)<br>SQL Server (TCSB)                                                                                                    | Description<br>Provides St<br>Executes jo<br>Provides St                                                                                                    | n Status<br>0<br>10<br>10.                                                                                                    | Startup Type<br>Manual<br>Disabled<br>Automatic                                                                                                    | Log ^<br>Loc Net<br>Net<br>Loc                                                                                  |
| Services Services File Action View                                                                                                    | Help<br>Services (Local)<br>TCS Bacic DatabaseSe<br>Stop the service<br>Restart the service<br>Description:<br>Database Service Interf<br>DetBase Service Interf<br>DetBase Service Interf | 1488                                         | BitLocker Drive Encryption Ser<br>Base Filtering Engine<br>Name<br>SpP Notification Service<br>SQL Active Directory Helpe<br>SQL Server T(CSB)<br>SQL Server FICSB<br>SQL Server Sty Writer                                                                                                    | Description<br>Provides St<br>me. Enables in the<br>Provides St<br>Provides St<br>Provides St                                                                                                    | Status     Status     Status     Status     Status     Statted     Statted     Statted     Statted                                                                                                    | Startup Type<br>Manual<br>Disabled<br>Automatic<br>Disabled<br>Automatic                                                                                                    | Log A<br>Loc<br>Net<br>Net<br>Loc<br>Loc                                                                        |
| Q Services<br>File Action View<br>( Services (Local)                                                                                                    | Help<br>C Services (Local)<br>TCS Basic DatabaseSee<br>Stop the service<br>Restart the service<br>Description:<br>Database Service Interf<br>TeleControl Server Bas                        | 1488                                         | BitLocker Drive Encryption Ser<br>Base Filtering Engine<br>Name<br>SPP Notification Service<br>SQL Active Directory Helpe<br>SQL Server (TCSB)<br>SQL Server Agent (TCSB)<br>SQL Server Agent (TCSB)<br>SQL Server Agent (TCSB)<br>SQL Server VSD Writer<br>SSDP Discovery                                                                                                    | Description<br>Provides States<br>Provides States<br>Provides Provides<br>Provides States<br>Provides States<br>Provides States                                                                                                    | Status     Status     Commentation     Status     Status     Statted     Statted     Statted     Statted                                                                                                    | Startup Type<br>Manual<br>Disabled<br>Automatic<br>Manual                                                                                                    | Log A<br>Loc<br>Net<br>Net<br>Loc<br>Loc<br>Loc<br>Loc                                                          |
| Autors V<br>BDESVC<br>BFE<br>File Action View                                                                                                    | Help<br>Services (Local)<br>TCS Basic DatabaseSe<br>Stop the service<br>Restart the service<br>Description:<br>Database Service Interf<br>TeleControl Server Bas                           | 1488                                         | BitLocker Drive Encryption Ser<br>Base Filtering Engine<br>SPP Notification Service<br>SQL Active Directory Helpe<br>SQL Server T(CSB)<br>SQL Server Browser<br>SQL Server Browser<br>SQL Server Strowser<br>SQL Server Strowser<br>SQL                                              | Description<br>Provides St<br>Provides St<br>Provid                         | a Status<br>0<br>5<br>5<br>4<br>5<br>5                                                                                                    | Startup Type<br>Manual<br>Disabled<br>Automatic<br>Automatic<br>Manual<br>Manual                                                                                                    | Log *<br>Loc Net<br>Net<br>Net<br>Loc<br>Loc<br>Loc<br>Loc                                                      |
| Aufosov<br>BDESVC<br>BFE<br>Q Services<br>File Action View<br>← ← ↓ [Tr] ⊆ C<br>Q Services (Local)                                                                                                    | Help<br>Simp I I I I I I I I I I I I I I I I I I I                                                                                                    | 1488                                         | BitLocker Drive Encryption Ser<br>Base Filtering Engine<br>Name<br>SPN Notification Service<br>SQL Active Directory Helpe<br>SQL Server (TCSB)<br>SQL Server (TCSB)<br>SQL Server (TCSB)<br>SQL Server (TCSB)<br>SQL Server Stower<br>SQL Server VSS Writer<br>SSDP Discovery<br>SQL Server VSS Writer<br>System Event Notification<br>System Event Notification                                                                                                    | Description<br>Provides St<br>Provides St<br>Provid                         | a Status<br>On.<br>ite.<br>iso Started<br>h Started<br>h Started<br>a Started<br>w Started<br>a Started                                                                                                    | Startup Type<br>Manual<br>Disabled<br>Automatic<br>Disabled<br>Automatic<br>Manual<br>Manual<br>Manual<br>Manual                                                                                                    | Log A<br>Loc Net<br>Net<br>Net<br>Loc<br>Loc<br>Loc<br>Loc<br>Loc                                               |
| Services<br>File Action View                                                                                                    | Help<br>Services (Local)<br>TCS Basic DatabaseSe<br>Stop the service<br>Restart the service<br>Description:<br>Database Service Interf<br>TeleControl Server Bas                           | 1488                                         | BitLocker Drive Encryption Ser<br>Base Filtering Engine<br>Name<br>G. SPP Notification Service<br>G. SQL Active Directory Helpe<br>G. SQL Server T(CSB)<br>G. SQL Server T(CSB)<br>G. SQL Server Start<br>SQL Server VSS Writer<br>G. SQL Server VSS Writer<br>G. SDP Discovery<br>G. Superfetch<br>G. Sparter Event Notification S<br>G. Tablet PC Input Service<br>G. Tablet PC Input Service                                                                                                    | Description<br>Provides Str<br>Provides St<br>Provides St<br>Provides St<br>Provides St<br>Provides St<br>Provides St<br>Provides St<br>Provides St<br>Discovers r<br>Maintains s<br>Enables Tal<br>Enables Tal                                                                                                    | a Status<br>Dun Status<br>Dun Started<br>Dun Started<br>Dun Started<br>Dun Started<br>Dun Started<br>Dun Started<br>Dun Started<br>Dun Started<br>Dun Started                                                                                                    | Startup Type<br>Manual<br>Disabled<br>Automatic<br>Automatic<br>Automatic<br>Manual<br>Automatic<br>Manual                                                                                                    | Log A<br>Log A<br>Log C<br>Net<br>Net<br>Loc<br>Loc<br>Loc<br>Loc<br>Loc<br>Loc                                 |
| Services<br>BFE<br>Services<br>File Action View<br>Comparison (Local)                                                                                                    | Help<br>C Services (Local)<br>TCS Basic DatabaseS<br>Stop the service<br>Restart the service<br>Description:<br>Database Service Interf<br>TeleControl Server Bas                          | 1488                                         | BitLocker Drive Encryption Ser<br>Base Filtering Engine<br>Ser<br>SPP Notification Service<br>SQL Active Directory Helpe<br>SQL Server TCSB)<br>SQL Server TCSB)<br>SQL Server Agent (TCSB)<br>SQL Server Agent (TCSB)<br>SQL Server SQL Writer<br>SQL Server VSG Writer<br>SQL Server VSG Writer<br>SQ                                                                         | Description<br>Provides States<br>Provides States<br>Provides States<br>Provides States<br>Provides States<br>Provides States<br>Provides States<br>Discovers r<br>Monitors States<br>Enables Tales<br>Enables Tales<br>Enables Tales<br>States States<br>States States<br>States<br>States States<br>States States<br>States<br>States States<br>States States States<br>States States States<br>States States States<br>States States States<br>States States States<br>States States States<br>States States States<br>States States States States<br>States States States States States States States States<br>States States Stat                                                                                                    | A Status<br>0<br>0                                                                                                    | Startup Type<br>Startup Type<br>Manual<br>Disabled<br>Automatic<br>Manual<br>Automatic<br>Manual<br>Automatic<br>Manual<br>Automatic                                                                                                    | Log A<br>Log A<br>Loc<br>Loc<br>Loc<br>Loc<br>Loc<br>Loc<br>Loc<br>Loc<br>Loc                                   |
| SubisSY<br>BDESVC<br>BFE<br>File Action View<br>C Services (Local)                                                                                                    | Help<br>Construction of the service (Local)<br>TCS Basic DatabaseSee<br>Stop the service<br>Restart the service<br>Description:<br>Database Service Interf<br>TeleControl Server Bas       | 1488                                         | BitLocker Drive Encryption Ser<br>Base Filtering Engine<br>Server Comparison Service<br>Server (CSB)<br>SQL Server (CSB)<br>SQL Server Browser<br>SQL Server Browser<br>SQL Server Brows                               | Stop     Runn      Description     Provides St     Executes jo     Provides St     Provides St                                                                                                    | A Status<br>Come<br>Come<br>Co | Startup Type<br>Manual<br>Disabled<br>Automatic<br>Disabled<br>Automatic<br>Manual<br>Automatic<br>Automatic<br>Automatic<br>Automatic<br>Automatic                                                                                                    | Loc A<br>Net<br>Loc Loc<br>Loc<br>Loc<br>Loc<br>Loc<br>Loc<br>Loc                                               |
| Services<br>File Action View<br>C Services (Local)                                                                                                    | Help<br>Services (Local)<br>TCS Basic DatabaseSe<br>Stop the service<br>Restart the service<br>Description:<br>Database Service Interf<br>TeleControl Server Bas                           | 1488<br>III ID<br>ervice<br>face for<br>iic. | BitLocker Drive Encryption Ser<br>Base Filtering Engine<br>Ser<br>SPN Notification Service<br>SQL Active Directory Helpe<br>SQL Server (TCSB)<br>SQL Server (TCSB)<br>SQL Server (TCSB)<br>SQL Server (TCSB)<br>SQL Server Stower<br>SQL Server Stower<br>SQL Server VSS Writer<br>SQL Server VSS Writer<br>SQL Server VSS Writer<br>SQL Server VSS Writer<br>SQL Server VSS Writer<br>SQL Server VSS Writer<br>SQL Server Stower<br>SQL Server Stower<br>S                  | Description<br>Provides St<br>Provides St<br>Provide St<br>Provide St<br>Pro | a Status<br>On.<br>Eta:<br>Started<br>A. Started<br>A. Started<br>A. Started<br>B. Started<br>B. Started<br>A. Started<br>A. Started<br>Started<br>Started<br>Started<br>Started<br>Started                                                                                                    | Startup Type<br>Manual<br>Disabled<br>Automatic<br>Manual<br>Automatic<br>Manual<br>Automatic<br>Automatic<br>Automatic<br>Automatic<br>Automatic<br>Automatic                                                                                                    | Log ^ Loc<br>Loc Loc<br>Loc Loc<br>Loc Loc<br>Loc Loc<br>Loc Loc                                                |
| Services<br>File Action View<br>C Services (Local)                                                                                                    | Help<br>Services (Local)<br>TCS Basic DatabaseSe<br>Stop the service<br>Restart the service<br>Description:<br>Database Service Interf<br>TeleControl Server Bas                           | 1488                                         | BitLocker Drive Encryption Ser<br>Base Filtering Engine                                                                                                    | Description<br>Provides Str<br>Provides St<br>Provides St<br>Provi                         | 2 Status<br>2 Status<br>2 Status<br>2 Status<br>2 Stated<br>3 Stated<br>3 Stat                                                                                                    | Startup Type<br>Manual<br>Disabled<br>Automatic<br>Disabled<br>Automatic<br>Automatic<br>Automatic<br>Automatic<br>Automatic<br>Automatic<br>Automatic<br>Automatic<br>Automatic<br>Automatic                                                                                                    | Log ^<br>Net<br>Loc<br>Loc<br>Loc<br>Loc<br>Loc<br>Loc<br>Loc<br>Loc<br>Loc                                     |
| ALIBASY BDESVC BFE    Services   File Action View                                                                                                    | Help<br>C Services (Local)<br>TCS Basic Databases<br>Stop the service<br>Restart the service<br>Description:<br>Database Service Interf<br>TeleControl Server Bas                          | 1488                                         | BitLocker Drive Encryption Ser<br>Base Filtering Engine                                                                                                    | Description<br>Provides St<br>Provides St<br>Provid                         | A Status<br>A Status<br>A Status<br>A Status<br>A Stated<br>A Stated<br>A Stat                                                                                                    | Startup Type<br>Manual<br>Disabled<br>Automatic<br>Disabled<br>Automatic<br>Automatic<br>Automatic<br>Automatic<br>Automatic<br>Automatic<br>Automatic<br>Automatic<br>Automatic<br>Automatic<br>Automatic<br>Automatic                                                                                                    | Log A<br>Net<br>Net<br>Loc<br>Loc<br>Loc<br>Loc<br>Loc<br>Loc<br>Loc<br>Loc<br>Loc<br>Loc                       |
| Services<br>File Action View<br>Pile Services (Local)                                                                                                    | Help<br>Services (Local)<br>TCS Basic DatabaseSe<br>Stop the service<br>Restart the service<br>Description:<br>Database Service Interf<br>TeleControl Server Bas                           | 1488                                         | BitLocker Drive Encryption Ser<br>Base Filtering Engine                                                                                                    | Description<br>Provides St<br>Provides St<br>Provid                         | A Status<br>Come<br>Come<br>Co | Startup Type<br>Manual<br>Disabled<br>Automatic<br>Disabled<br>Automatic<br>Manual<br>Automatic<br>Automatic<br>Automatic<br>Automatic<br>Automatic<br>Automatic<br>Automatic<br>Manual<br>Automatic<br>Manual<br>Manual                                                                                                    | Log ×<br>Log ×<br>Net<br>Net<br>Net<br>Loc<br>Loc<br>Loc<br>Loc<br>Loc<br>Loc<br>Loc<br>Loc                     |
| Services     Services     File Action View     C Services     Services     Services                                                                                                    | Help<br>Services (Local)<br>TCS Basic DatabaseSe<br>Stop the service<br>Restart the service<br>Description:<br>Database Service Interf<br>TeleControl Server Bas                           | 1488                                         | BitLocker Drive Encryption Ser<br>Base Filtering Engine<br>Name<br>SPN Notification Service<br>SQL Active Directory Helpe<br>SQL Server (TCSB)<br>SQL Server (TCSB)<br>SQL Server (TCSB)<br>SQL Server (TCSB)<br>SQL Server (TCSB)<br>SQL Server (TCSB)<br>SQL Server State<br>SQL Server State<br>SQL Server VSS Writer<br>SQL Server VSS Writer<br>SQL Server VSS Writer<br>SQL Server VSS Writer<br>SQL Server VSS Writer<br>SQL Server State<br>SQL Server State | Description<br>Provides St<br>Provides St<br>Provides St<br>Provides St<br>Provides St<br>Provides St<br>Provides St<br>Provides st<br>Enables au<br>Provides st<br>Provides St<br>Provides St<br>Provide St<br>Provide St | a Status<br>Do.,<br>Statted<br>M.,<br>Statted<br>M.,<br>Statted<br>Statted<br>St                                                                                                    | Startup Type<br>Manual<br>Disabled<br>Automatic<br>Disabled<br>Automatic<br>Manual<br>Automatic<br>Automatic<br>Automatic<br>Automatic<br>Automatic<br>Automatic<br>Automatic<br>Automatic<br>Automatic<br>Automatic<br>Automatic<br>Automatic<br>Automatic<br>Automatic<br>Automatic<br>Automatic<br>Automatic<br>Automatic<br>Automatic<br>Automatic                                                                                                    | Log A<br>Loc Net<br>Net<br>Loc Loc<br>Loc Loc<br>Loc Loc<br>Loc Loc<br>Loc Loc<br>Loc Loc<br>Loc Loc<br>Loc Loc |
| Services<br>BFE<br>File Action View<br>(Comparison of the services)<br>(Comparison of the services)<br>(Comparison of | Help<br>Services (Local)<br>TCS Basic DatabaseSe<br>Stop the service<br>Bestart the service<br>Description:<br>Database Service Interf<br>TeleControl Server Bas                           | 1488                                         | BitLocker Drive Encryption Ser<br>Base Filtering Engine                                                                                                    | Description<br>Provides Str<br>Provides St<br>Provides St<br>Provi                         | A Status<br>D. Status<br>D. Status<br>D. Status<br>D. Stated<br>D. Stated                                                                                                    | Startup Type<br>Manual<br>Disabled<br>Automatic<br>Disabled<br>Automatic<br>Automatic<br>Automatic<br>Automatic<br>Automatic<br>Automatic<br>Automatic<br>Automatic<br>Automatic<br>Automatic<br>Automatic<br>Automatic<br>Automatic<br>Automatic<br>Automatic<br>Automatic<br>Automatic<br>Automatic                                                                                                    | Loc ^ Loc Loc Loc Loc Loc Loc Loc Loc Loc Loc                                                                   |
| Autoria Disave BDESVC BFE                                                                                                    | Help<br>Services (Local)<br>TCS Basic DatabaseSee<br>Stop the service<br>Restart the service<br>Description:<br>Database Service Interf<br>TeleControl Server Bas                          | 1488                                         | BitLocker Drive Encryption Ser<br>Base Filtering Engine                                                                                                    | Description<br>Provides St<br>Provides St<br>Provid                         | A Status<br>A Status<br>A Status<br>A Status<br>A Stated<br>A Stated<br>A Stat                                                                                                    | Startup Type<br>Manual<br>Disabled<br>Automatic<br>Automatic | Los A<br>Los A<br>Los Net<br>Loc Loc<br>Loc<br>Loc<br>Loc<br>Loc<br>Loc<br>Loc<br>Loc<br>Loc<br>Loc             |
| Services<br>BFE<br>Services<br>File Action View<br>Comparison Services (Local)                                                                                                    | Help<br>Sorvices (Local)<br>TCS Basic DatabaseSe<br>Stop the service<br>Restart the service<br>Description:<br>Database Service Interf<br>TeleControl Server Bas                           | 1488                                         | BitLocker Drive Encryption Ser<br>Base Filtering Engine<br>SPN totification Service<br>SQL Active Directory Helpe<br>SQL Server (TCSB)<br>SQL Server (TCSB)<br>SQL Server (TCSB)<br>SQL Server (TCSB)<br>SQL Server (TCSB)<br>SQL Server (TCSB)<br>SQL Server (TCSB)<br>SQL Server Stower<br>SQL Server Stower<br>SQL Server St                | Description<br>Provides St<br>Provides St<br>Provid                         | A Status<br>Come<br>Status<br>Come<br>Stated<br>Come<br>Stated<br>Stated<br>Stated<br>Stat                                                                                                    | Startup Type<br>Manual<br>Disabled<br>Automatic<br>Disabled<br>Automatic<br>Automatic<br>Automatic<br>Automatic<br>Automatic<br>Automatic<br>Automatic<br>Automatic<br>Automatic<br>Automatic<br>Automatic<br>Manual<br>Automatic<br>Manual<br>Automatic                                                                                                    | Log ^<br>Loc Loc Loc Loc Loc Loc Loc Loc Loc Loc                                                                |

| No. | Action                                                                                                    |
|-----|----------------------------------------------------------------------------------------------------|
| 2.  | As administrator, start the SQL Server Management Studio under "Start > All<br>Programs > Microsoft SQL Server 2008 R2 > SQL Server Management Studio"                                                                                                    |
|     | Open         Windows Update         Run as administrator         Troubleshoot compatibility         Open file location         Open file location         Pin to Taskbar         Pin to Taskbar         Pin to Taskbar         Pin to Taskbar         Pin to Taskbar         Pin to Taskbar         Pin to Taskbar         Pin to Taskbar         Pin to Taskbar         Pin to Taskbar         Pin to Taskbar         Pin to Taskbar         Developmen         Maintenance         Microsoft SQL Sec         Open file         Properties         Delete         Import and E         Properties         SQL Server Installation Center         SQL Server Installation Center         Back         Sect programs and files |
|     | <ul> <li>I he "Connect to server" dialog opens with the following settings:</li> <li>Server type: Database Engine</li> <li>Server name: <pc name="">\TCSB</pc></li> </ul>                                                                                                    |
|     | Authentication: Windows Authentication                                                                                                    |
| 3.  | Keep all settings and click on "Connect".                                                                                                    |
|     | Microsoft*<br>SQL Server*2008 R2                                                                                                    |
|     | Server type: Database Engine                                                                                                    |
|     | Server name: USER-PC\TCSB                                                                                                    |
|     | Authentication: Windows Authentication                                                                                                    |
|     | User name:                                                                                                    |
|     | Password:<br>Remember password<br>Connect Cancel Help Options >>                                                                                                    |
|     | SQL Server Management Studio opens with the database's object navigation.                                                                                                    |

| No. | Action                                                           |  |  |  |  |  |  |  |
|-----|------------------------------------------------------------------|--|--|--|--|--|--|--|
| 4.  | Select the "Databases" item.                                     |  |  |  |  |  |  |  |
| 5.  | Select the context menu (right mouse button) "Restore Database". |  |  |  |  |  |  |  |

| No. | Action                                                                                                    |  |  |  |  |  |  |  |  |  |
|-----|----------------------------------------------------------------------------------------------------|--|--|--|--|--|--|--|--|--|
| 6.  | <ul> <li>In the "Destination for restore" field, select the database ("To database")<br/>"TCSB".</li> </ul>                                            |  |  |  |  |  |  |  |  |  |
|     | <ul> <li>In the "Source for restore" field, activate the option ("From device") and open<br/>the "Specify Backup" dialog via the "" button.</li> </ul> |  |  |  |  |  |  |  |  |  |
|     | • Select the "56720905_S7-1200_TeleService.bak" backup copy by first opening the file browser using the "Add" button.                                  |  |  |  |  |  |  |  |  |  |
|     | Restore Database - TCSB                                                                                                    |  |  |  |  |  |  |  |  |  |
|     | Select a page Script v The Help                                                                                                    |  |  |  |  |  |  |  |  |  |
|     | Destination for restore                                                                                                    |  |  |  |  |  |  |  |  |  |
|     | Select or type the name of a new or existing database for your restore operation.                                                                      |  |  |  |  |  |  |  |  |  |
|     | To database:<br>To a point in time:<br>Most recent to                                                                                                  |  |  |  |  |  |  |  |  |  |
|     | Source for restore                                                                                                    |  |  |  |  |  |  |  |  |  |
|     | Specify the source and location of backup sets to restore.                                                                                             |  |  |  |  |  |  |  |  |  |
|     | © From database:                                                                                                    |  |  |  |  |  |  |  |  |  |
|     | From device:                                                                                                    |  |  |  |  |  |  |  |  |  |
|     | Sel 2 sets to restore:<br>R( ) Component Specify Backup                                                                                                |  |  |  |  |  |  |  |  |  |
|     | Specify the backup media and its location for your restore operation.                                                                                  |  |  |  |  |  |  |  |  |  |
|     | Backup media: File 👻                                                                                                    |  |  |  |  |  |  |  |  |  |
|     | Backup location:                                                                                                    |  |  |  |  |  |  |  |  |  |
|     | Remove                                                                                                    |  |  |  |  |  |  |  |  |  |
|     |                                                                                                    |  |  |  |  |  |  |  |  |  |
|     |                                                                                                    |  |  |  |  |  |  |  |  |  |
|     | OK Cancel Help                                                                                                    |  |  |  |  |  |  |  |  |  |
| 7   | In the "Postero Database", TCSP" dialog, select the selected "bestwin set" in the                                                                      |  |  |  |  |  |  |  |  |  |
| 1.  | "Restore" column and click on "OK".                                                                                                    |  |  |  |  |  |  |  |  |  |
| 8.  | Click "OK" to close Management Studio.                                                                                                    |  |  |  |  |  |  |  |  |  |
| 9.  | Restart the computer.                                                                                                    |  |  |  |  |  |  |  |  |  |

## 5.4.5 Configuring the IP address and ports of TCSB V3.1

| No. | Action                                                                                                    |
|-----|----------------------------------------------------------------------------------------------------|
| 1.  | Start the configuration and monitoring interface of TCSB (CMT) under "Windows<br>Start menu > All Programs > Siemens Automation > SIMATIC > TCS Basic ><br>Config and Monitoring Tool": |
| 2.  | After the program has started, the login dialog of the CMT appears.                                                                                                    |
|     | CMT Logon                                                                                                    |
|     | Enter user name and user password                                                                                                    |
|     | User name: administrator                                                                                                    |
|     | Passwort<br>TCSB serve<br>127.0.0.1<br>Logon                                                                                                    |
|     | User name: "administrator"                                                                                                    |
|     | Password: "administrator"                                                                                                    |
|     | • Enter the IP address or the TeleControl server name resolved by DNS:                                                                                                    |
|     | – Computer name                                                                                                    |
|     | – IP address (default IP address: 127.0.0.1)                                                                                                    |
| 3.  | Configure the IP address and the ports of the TeleControl server:                                                                                                    |
|     | "TCSB system > "TCM" tab > General > Address TCM 1".                                                                                                    |
|     | TCSB system                                                                                                    |
|     | TCM Database                                                                                                    |
|     | General                                                                                                    |
|     | Address TCM 1: 172.16.61.100                                                                                                    |
|     | Address TCM 2:                                                                                                    |
|     | Address TCM 1 (IPv6) USER-PC 🔹                                                                                                    |
|     | Address TCM 2 (IPv6):                                                                                                    |
|     | Listener ports                                                                                                    |
|     | MSC listener port: 26862                                                                                                    |
|     | IPT listener port: 55097                                                                                                    |
|     | Control port: 26861                                                                                                    |
|     | Data port: 26860                                                                                                    |
|     | ICSB port: 26864                                                                                                    |
| 4.  | Save the changes and activate the project.                                                                                                    |
|     | Project 🏷 Discard 🔄 Save & activate 💌                                                                                                    |
|     | s System variables Activated parameters                                                                                                    |
| 5.  | Restart the computer.                                                                                                    |

## 5.4.6 Loading the remote station

## Prerequisites

- There is an existing connection between your engineering station and the CPU (e. g. via the PROFINET interface).
- The CPU must be in an operation mode that allows loading.
- Prior to loading the user program, a general reset of the CPU should be performed to ensure that none of the "old" blocks still exist on the CPU.

| Table 5 | -11 |
|---------|-----|
|---------|-----|

| No. | Action                                                                                                    |                                                                                                    |  |  |  |  |  |  |
|-----|----------------------------------------------------------------------------------------------------|----------------------------------------------------------------------------------------------------|--|--|--|--|--|--|
| 1.  | Unzip the project "39863979_S7-1200_TeleService_CODE_V12.zip".                                                                                                    |                                                                                                    |  |  |  |  |  |  |
| 2.  | Open the STEP 7 V15.1 project "CP1242-7_V2_Teleservice.ap15_1" and log of<br>with the following credentials:<br>User name: "administrator"<br>Password: "administrator"                                                       |                                                                                                    |  |  |  |  |  |  |
|     | Log on<br>This project is protected, log on with valid                                                                                                    | l credentials                                                                                                    |  |  |  |  |  |  |
|     | User type: Project user                                                                                                    | •                                                                                                    |  |  |  |  |  |  |
|     | User name: administrator                                                                                                    |                                                                                                    |  |  |  |  |  |  |
|     | Password: *********                                                                                                    | **                                                                                                    |  |  |  |  |  |  |
|     | Change password                                                                                                    | OK Cancel                                                                                                    |  |  |  |  |  |  |
| 3.  | Under<br>"Properties of the CP 1242-7 GPRS V2<br>> Mobile wireless communications<br>settings", adjust the mobile<br>communication settings of the<br>CP 1242-7 GPRS V2:<br>• PIN<br>• APN settings<br>• Teleservice settings | Mobile wireless communication settings         Mobile wireless settings         CP phone number:         449123456789         P phone number:         449123456789         P phone number:         P phone number: <tr< td=""></tr<> |  |  |  |  |  |  |

| No. | Action                                                                                                    |
|-----|----------------------------------------------------------------------------------------------------|
| 4.  | Under "Properties of the CP 1242-7 GPRS V2 > Partner stations > Connection to<br>partner", adjust the partner IP address (fixed IP address of your DSL router)<br>required for the connection to the TeleControl server in the central station.                                                          |
| 5   | Select the station "CP1242 7 Teleson <i>lice</i> " and download the project into the remote                                                                                                    |
|     | Station.         ************************************                                                                                                    |
| 6.  | After having loaded the configuration, a connection to the TCSB V3.1 is established.                                                                                                    |
|     | CMT - Configuration and Monitoring Tool       File     View     Options     Help       System navigation     CP1242-7_Teleservice(1)       Image: Projects     Connection     Connection       Connection     Status V     Station name     Station number       Station 1     101     RUN     Activated |

# 6 Operating the Application Example

The following chapters show how to wirelessly monitor and control the remote station. An existing connection of the remote station to the central station is required for this (TCSB V3.1).

## 6.1 Polling diagnostic data from the station

Table 6-1

| No. |                                                                                                    |                                    |                                     | Actio           | on                       |                               |               |      |
|-----|----------------------------------------------------------------------------------------------------|------------------------------------|-------------------------------------|-----------------|--------------------------|-------------------------------|---------------|------|
| 1.  | Make sure that the engineering station is connected to the internet.                                                                                                    |                                    |                                     |                 |                          |                               |               |      |
|     |                                                                                                    |                                    |                                     |                 |                          |                               |               |      |
|     | Note                                                                                                    |                                    |                                     |                 |                          |                               |               |      |
|     | Check the inter<br>internet browse                                                                                                    | rnet connection<br>er by calling ι | on at your e<br>up a randon         | engin<br>n inte | eering sta<br>ernet page | tion with th                  | e help of the | )    |
| 2.  | Select the station "CP1242-7_V2_Teleservice" and establish the online connection.                                                                                                    |                                    |                                     |                 |                          |                               |               |      |
|     | Project Edit View Insert Online Options Tools Window Help           Image: Project         Image: Project         Image: Projec |                                    |                                     |                 |                          |                               |               |      |
|     |                                                                                                    |                                    |                                     |                 |                          |                               |               |      |
|     | Project tree                                                                                                    |                                    |                                     | _               | - III -                  | G                             |               |      |
|     | Devices                                                                                                    |                                    |                                     |                 |                          | _                             |               |      |
|     | B 0 0                                                                                                    |                                    |                                     |                 |                          | 2                             |               |      |
|     | Name                                                                                                    |                                    |                                     |                 |                          |                               |               |      |
|     | ₩ CP1242-7_V                                                                                                    | /2_Teleservice                     |                                     |                 |                          |                               |               |      |
|     | ੱ 🎽 Add nev                                                                                                    | v device                           |                                     |                 |                          |                               |               |      |
|     |                                                                                                    | & networks                         | CPU 1217C DC/DC                     | וסמי            |                          |                               |               |      |
|     | 🕨 🛃 Global s                                                                                                    | ecurity settings                   |                                     | , D C]          | 70                       |                               |               |      |
|     | 🕨 🔰 Commo                                                                                                    | n data                             |                                     | (               |                          |                               |               |      |
|     |                                                                                                    |                                    |                                     |                 | <u> </u>                 |                               |               |      |
| 3.  | AS PG/PC Inte                                                                                                    | rface type, se                     | elect " I eles                      | boar            | e via mob                | ile wireless                  | and as PG     | i/PC |
|     | Go online                                                                                                    |                                    |                                     | bour            | u .                      |                               |               | ×    |
|     |                                                                                                    | Configured access nod              | es of "CP1242-7_V2_                 | Teleservi       | ce"                      |                               |               |      |
|     |                                                                                                    | Device                             | Device type                         | Slot            | Туре                     | Address                       | Subnet        |      |
|     |                                                                                                    | CP1242-7_V2_Telese<br>CP 1242-7    | CPU 1217C DC/D<br>CP 1242-7 GPRS V2 | 1 X1<br>101 X1  | PN/IE<br>PN/IE           | 192.168.0.1<br>Not configured | PN/IE_1       |      |
|     |                                                                                                    |                                    | CP 1242-7 GPRS V2                   | 101             | Mobile wireless          | 200165                        |               |      |
|     |                                                                                                    |                                    |                                     |                 |                          |                               |               |      |
|     |                                                                                                    |                                    | Type of the PG/PC inte              | rface:          | - TeleService via        | mobile wireless               | -             |      |
|     |                                                                                                    |                                    | PG/PC inte                          | rface:          | Mobile wireless          | TeleService board             | ( 🎽           |      |
|     |                                                                                                    |                                    |                                     |                 |                          |                               |               | /    |
| 4.  | Establish the T                                                                                                    | eleService co                      | onnection b                         | etwe            | en engine                | ering and r                   | emote static  | on.  |
|     | Go online                                                                                                    |                                    |                                     |                 | <u> </u>                 |                               |               | ×    |
|     |                                                                                                    | Configured access nod              | les of "CP1242-7_V2_                | Teleservi       | ce"                      |                               |               |      |
|     |                                                                                                    | Device                             | Device type                         | Slot            | Type<br>PN/IE            | Address                       | Subnet        |      |
|     |                                                                                                    | CP 1242-7                          | CP 1242-7 GPRS V2                   | 101 X1          | PN/IE                    | Not configured                | PN/IE_1       |      |
|     |                                                                                                    |                                    | CP 1242-7 GPRS V2                   | 101             | Mobile wireless          | 200165                        |               |      |
|     |                                                                                                    |                                    |                                     |                 |                          |                               |               |      |
|     |                                                                                                    |                                    | Type of the PG/PC inte              | rface:          | - TeleService via I      | mobile wireless               | 1             |      |
|     |                                                                                                    |                                    | PG/PC inte                          | rface:          | Mobile wireless          | TeleService board             |               |      |
|     |                                                                                                    |                                    |                                     |                 |                          |                               |               | /    |

## 6 Operating the Application Example

| No. | Action                                                                                                    |
|-----|----------------------------------------------------------------------------------------------------|
| 5.  | Enter the following values and then click on "Connect": <ul> <li>IP address of the server (172.16.61.100)</li> <li>The server password (Teleservice)</li> <li>The port (55097)</li> <li>The TeleService user name (SiemensOS)</li> <li>The TeleService password (Teleservice).</li> </ul> Establish mobile wireless remote connection |
|     | Telecontrol server / TeleService gateway for switching the connection: Component is on this PC Component is in network or Internet IP address or host name: 172.16.61.100 Port: 55097 Own server password: Authentication for TeleService access to station:                                                                          |
|     | TeleService user name: SiemensOS TeleService password:  Remote station:  Access ID: CP 1242-7: 200165                                                                                                    |
|     | Status: Not connected Connect Close                                                                                                    |
| 6.  | The TeleService connection is established when the status changes to "Connected".                                                                                                    |
|     | Status: Connected Disconnect Close                                                                                                    |

|                                |                                                                                                    | Actie                                                                                                    | on                                                                                                    |                                                                                                    |                                                                                                    |                                                                                                    |                                                                                                    |
|--------------------------------|----------------------------------------------------------------------------------------------------|----------------------------------------------------------------------------------------------------|----------------------------------------------------------------------------------------------------|----------------------------------------------------------------------------------------------------|----------------------------------------------------------------------------------------------------|----------------------------------------------------------------------------------------------------|----------------------------------------------------------------------------------------------------|
| Start searching                | for accessible                                                                                                    | participants b                                                                                                    | oy cli                                                                                                    | icking on "S                                                                                                    | Start search"                                                                                                    |                                                                                                    |                                                                                                    |
| Extended download to           | o device                                                                                                    |                                                                                                    | _                                                                                                    |                                                                                                    | _                                                                                                    | _                                                                                                    | ×                                                                                                    |
| _                              | Configured access no                                                                                                    | des of "CP1242-7_V2_T                                                                                                    | eleserv<br>Slot                                                                                                    | ice"                                                                                                    | Addross                                                                                                    | Subpat                                                                                                    |                                                                                                    |
|                                | CP1242-7_V2_Telese.                                                                                                    | CPU 1217C DC/D                                                                                                    | 1 X1                                                                                                    | PN/IE                                                                                                    | 192.168.0.1                                                                                                    | Subher                                                                                                    |                                                                                                    |
|                                | CP 1242-7                                                                                                    | CP 1242-7 GPRS V2<br>CP 1242-7 GPRS V2                                                                                                    | 101 X1<br>101                                                                                                    | PN/IE<br>Mobile wireless                                                                                                    | Not configured<br>200165                                                                                                    | PN/IE_1                                                                                                    |                                                                                                    |
|                                |                                                                                                    |                                                                                                    |                                                                                                    | _                                                                                                    |                                                                                                    |                                                                                                    |                                                                                                    |
|                                |                                                                                                    | Type of the PG/PC inter<br>PG/PC inter                                                                                                    | face:<br>face:                                                                                                    | TeleService via                                                                                                    | mobile wireless                                                                                                    | •                                                                                                    | •                                                                                                    |
|                                |                                                                                                    | nection to interface/sub                                                                                                    | onet:                                                                                                    | Direct at slot '101                                                                                                    |                                                                                                    | -                                                                                                    | ۲                                                                                                    |
|                                |                                                                                                    | 1st gate                                                                                                    | way:                                                                                                    |                                                                                                    |                                                                                                    |                                                                                                    | ) 🕐                                                                                                    |
|                                | Compatible devices in                                                                                                    | n target subnet:                                                                                                    |                                                                                                    |                                                                                                    | Show all compatib                                                                                                    | le devices                                                                                                    |                                                                                                    |
|                                | Device<br>                                                                                                    | Device type<br>                                                                                                    | Type<br>PN/IE                                                                                                    | Addi                                                                                                    | ess<br>ess address                                                                                                    | Target devic                                                                                                    | e                                                                                                    |
| F                              |                                                                                                    |                                                                                                    |                                                                                                    |                                                                                                    |                                                                                                    |                                                                                                    |                                                                                                    |
|                                |                                                                                                    |                                                                                                    |                                                                                                    |                                                                                                    |                                                                                                    |                                                                                                    |                                                                                                    |
| Flash LED                      |                                                                                                    |                                                                                                    |                                                                                                    |                                                                                                    |                                                                                                    |                                                                                                    |                                                                                                    |
|                                | -                                                                                                    |                                                                                                    |                                                                                                    |                                                                                                    |                                                                                                    | <u>S</u> tart :                                                                                                    | search                                                                                                    |
| Online status informatio       | n:                                                                                                    |                                                                                                    |                                                                                                    |                                                                                                    | (                                                                                                    |                                                                                                    |                                                                                                    |
|                                |                                                                                                    |                                                                                                    |                                                                                                    |                                                                                                    |                                                                                                    |                                                                                                    |                                                                                                    |
| Display only error m           | essages                                                                                                    |                                                                                                    |                                                                                                    |                                                                                                    |                                                                                                    |                                                                                                    |                                                                                                    |
|                                |                                                                                                    |                                                                                                    |                                                                                                    |                                                                                                    | - I and                                                                                                    |                                                                                                    |                                                                                                    |
|                                |                                                                                                    |                                                                                                    |                                                                                                    |                                                                                                    | Load                                                                                                    | <u></u> a                                                                                                    | ncel                                                                                                    |
| Romoto mointo                  | nance of the e                                                                                                    | tation is now !                                                                                                    |                                                                                                    | ible                                                                                                    |                                                                                                    |                                                                                                    |                                                                                                    |
| Remote mainte                  |                                                                                                    | at the station                                                                                                    |                                                                                                    |                                                                                                    |                                                                                                    |                                                                                                    |                                                                                                    |
| Open the devic                 | e configuration                                                                                                    |                                                                                                    |                                                                                                    | -1242-7_V                                                                                                    | 2_Teleservic                                                                                                    | je.                                                                                                    |                                                                                                    |
| Project tree                   |                                                                                                    |                                                                                                    |                                                                                                    | •                                                                                                    |                                                                                                    |                                                                                                    |                                                                                                    |
| Devices                        |                                                                                                    |                                                                                                    |                                                                                                    |                                                                                                    |                                                                                                    |                                                                                                    |                                                                                                    |
|                                |                                                                                                    |                                                                                                    |                                                                                                    | <b>1</b>                                                                                                    |                                                                                                    |                                                                                                    |                                                                                                    |
| Name                           |                                                                                                    |                                                                                                    |                                                                                                    |                                                                                                    |                                                                                                    |                                                                                                    |                                                                                                    |
| <ul> <li>CP1242-7_V</li> </ul> | 2_Teleservice                                                                                                    |                                                                                                    |                                                                                                    |                                                                                                    |                                                                                                    |                                                                                                    |                                                                                                    |
| Add new                        | device                                                                                                    |                                                                                                    |                                                                                                    |                                                                                                    |                                                                                                    |                                                                                                    |                                                                                                    |
| Devices                        | & networks                                                                                                    |                                                                                                    |                                                                                                    | -                                                                                                    |                                                                                                    |                                                                                                    |                                                                                                    |
| CP1242-7                       | /_V2_Teleservice [                                                                                                    | CPU 1217C DC/                                                                                                    | •                                                                                                    |                                                                                                    |                                                                                                    |                                                                                                    |                                                                                                    |
| Onlin                          | e & diagnostics                                                                                                    |                                                                                                    |                                                                                                    |                                                                                                    |                                                                                                    |                                                                                                    |                                                                                                    |
|                                | Start searching  Start searching  Start | Start searching for accessible          Extended download to device         Configured access no         Device         CP1242-7_V2_Telese.         CP1242-7         Compatible devices in         Device         Place         Place         Compatible devices in         Device         Place         Compatible devices in         Device         Place         Place         Contine status information:         Display only error messages         Remote maintenance of the status         Open the device configuration         Project tree         Devices         Name         CP1242-7_V2_Teleservice         Add new device         Devices & networks         CP1242-7_V2_Teleservice         Add new device         Devices & networks         CP1242-7_V2_Teleservice         Online & diagnostics | Activ<br>Start searching for accessible participants to<br>Extended download to device<br>Configured access nodes of "CP12427_U2_T<br>Device Device type<br>CP12427_U2_TeleseCPU 1217C DCD<br>CP 12427_CP12427_CPRS V2<br>CP 12427_CP12427_CPRS V2<br>CP 12427_CPT2427_CPRS V2<br>Type of the PG/PC inter<br>Connection to interfaceds ud<br>Ist gate<br>Compatible devices in target subnet:<br>Device Device type<br>Fash LED<br>Online status information:<br>Display only error messages<br>Remote maintenance of the station is now p<br>Open the device configuration of the station<br>Project tree<br>Devices<br>Add new device<br>Devices & networks<br>CP124227_V2_Teleservice [CPU 1217C DC/<br>Device configuration<br>Q Online & diagnostics<br>Online & diagnostics | Action Start searching for accessible participants by cl Extended download to device Configured access nodes of "CP12427_V2_Teleserv Device UPevice CP11217C DCD Type of the PCIPC interface: PCIPC interface: PCIPC interface: Compatible devices in target subnet: Device Device type Type Compatible devices in target subnet: Device Device type Type Flash LED Online status information: Display only error messages Remote maintenance of the station is now poss Open the device configuration of the station "CI Project tree Devices Add new device Devices & networks CP12427_V2_Teleservice CP12427_V2_Teleservice CP1247_V2_Teleservice CP1247_V2_Teleservice CP1247_V2_Teleservice CP1247_V2_Teleservice CP1247_V2_Teleservice CP1247_V2_V2_Teleservice CP1247_V2_V2_V2_V2_V2_V2_V2_V2_V2_V2_V2_V2_V2_ | Action Start searching for accessible participants by clicking on "S  standed download to device Configured access nodes of 'CP1242-7_V2_Telesenice' Device Device type Slot Type CP1242-7 GP1242-7 GP5 V2 101 Mobile wireless Type of the PGIPC interface: Type of the PGIPC interface: Type of the PGIPC interface: Connection to interface/subnet: Connection to interface/subnet: Compatible devices in target subnet: Compatible devices in target subnet: Compatible devices intarget subnet: Compatible devices intarget subnet: Compatible devices Compatible devices Compatible devices Compatible devices Compatible devices Compatible devices Compatible devices Compatible devices Compatible devices Compatible devices Compatible devices Compatible devices Compatible devices Compatible devices Compatible devices Co | Action         Start searching for accessible participants by clicking on "Start search"         Extended download to device         Configured access nodes of "CP12427, V2_Telesenice"         Device you Date Type Type Type Type Type Type Type Typ | Action Start searching for accessible participants by clicking on "Start search". Exempted download to davide Conjugated access modes of CP12427_V2_Teleservice* Conjugated access modes of CP12427_V2_Teleservice* CP12427_CP12427_GP5 V2 101 X1 PHILE VALUES 20165 Project interface: Tage of the RGPC interface: Tage of the RGPC interface of the RGPC interface of the RGPC inter |

| No.                      | Action                                                                       |               |                                    |                              |              |          |          |           |         |           |
|--------------------------|------------------------------------------------------------------------------|---------------|------------------------------------|------------------------------|--------------|----------|----------|-----------|---------|-----------|
| 9.                       | Select the CP 1242-7 V2 and open the online diagnostics (right mouse-click). |               |                                    |                              |              |          |          |           | ck).    |           |
|                          | 103                                                                          | 102           | 101                                | 1                            |              | 2        | 3        | 4         | 5       | 6         |
|                          |                                                                              |               |                                    |                              |              |          |          |           |         |           |
|                          | SIGNUS SAUTO IN-10                                                           |               |                                    |                              |              |          |          |           |         |           |
|                          |                                                                              |               | 10<br>100<br>100-10                | Change device                |              |          |          |           |         |           |
|                          |                                                                              | 0~            | 1                                  | ( Cut                        |              | Ctrl+    | ×        |           |         |           |
|                          |                                                                              |               |                                    | Copy                         |              | Ctrl+    | .c       |           |         |           |
|                          |                                                                              |               |                                    | Paste                        |              | Ctrl+    | ·V       |           |         |           |
|                          |                                                                              |               | - >                                | C Delete                     |              | D        | el       |           |         |           |
|                          | Rename F2                                                                    |               |                                    |                              |              |          |          |           |         |           |
|                          |                                                                              |               |                                    | Go to topology view          |              |          |          |           |         |           |
|                          | 💑 Go to network view                                                         |               |                                    |                              |              |          |          |           |         |           |
|                          |                                                                              |               | Pack addresses<br>Unpack addresses |                              |              |          |          |           |         |           |
|                          | Compile<br>Download to device<br>Go online<br>Ctrl+K                         |               |                                    |                              |              |          |          |           |         |           |
|                          |                                                                              |               |                                    |                              |              |          |          |           |         |           |
|                          |                                                                              |               |                                    | Go offline                   |              | Ctrl+    | м        | _         |         |           |
|                          |                                                                              |               | Pan nei                            | Online & diagnostics         |              | Ctrl+    | D        |           | <u></u> |           |
| 10.                      | Now se<br>1242-7.                                                            | lect the      | e resp                             | pective topic in "Diag       | nostics"     | to ca    | all up t | he inforr | nation  | of the CP |
|                          | Diagnostics     General                                                      |               |                                    |                              |              |          |          |           |         |           |
| Diagnostic status Module |                                                                              |               |                                    |                              |              |          |          |           |         |           |
|                          | <ul> <li>Industria</li> </ul>                                                | al Remote Cor | nm                                 | Short designation:           | CP 1242-7 GP | RS V2    |          |           |         |           |
|                          | <ul> <li>Functions</li> </ul>                                                |               |                                    | Article number:<br>Hardware: | 6GK7 242-7K) | (31-0XE0 |          |           |         |           |

# 6.2 Downloading project and program data from the STEP 7 project into the remote station

Table 6-2

| No. | Action                                                                                                    |  |  |  |  |  |  |
|-----|----------------------------------------------------------------------------------------------------|--|--|--|--|--|--|
| 1.  | Ensure that the engineering station is connected to the internet.<br><b>Note:</b><br>Check the internet connection at your engineering station with the help of the<br>internet browser by calling up a random internet page.                                                                                                    |  |  |  |  |  |  |
| 2.  | Ensure that STEP 7 V15.1 on your engineering station is not in online mode.                                                                                                    |  |  |  |  |  |  |
| 3.  | Select the project content to be transferred to the remote station:<br>Hardware and software (changes only)<br>Hardware configuration<br>Software (changes only)<br>Cr1242-7_V2_Teleservice<br>Add new device<br>Devices & networks<br>Cr1242-7_V2_Teleservice<br>Add new device<br>Devices & networks<br>Copen in new editor<br>Open block/PLC data type<br>Copen in new editor<br>Open block/PLC data type<br>Copen Ctrl+2<br>Copy Ctrl+2<br>Copy Ctrl+2<br>Copy Ctrl+2<br>Copy Ctrl+2<br>Paste<br>Ctrl+2<br>Delete<br>Paste<br>Ctrl+2<br>Copy Ctrl+2<br>Delete<br>Paste<br>Ctrl+2<br>Copy Ctrl+2<br>Copy Ctrl+2<br>Ctrl+2<br>Ctrl+2<br>Ctrl |  |  |  |  |  |  |
| 4.  | As PG/PC interface type, select "TeleService via mobile wireless" and as PG/PC interface "Mobile wireless TeleService board". Establish the TeleService connection between engineering and remote station.                                                                                                    |  |  |  |  |  |  |

| No. | Action                                                                            |  |  |  |  |  |  |
|-----|-----------------------------------------------------------------------------------|--|--|--|--|--|--|
| 5.  | Enter the following values and then click on "Connect":                           |  |  |  |  |  |  |
|     | • The IP address of the server (172.16.61.100)                                    |  |  |  |  |  |  |
|     | The server password (Teleservice)                                                 |  |  |  |  |  |  |
|     | • The port (55097)                                                                |  |  |  |  |  |  |
|     | The TeleService user name (SiemensOS)                                             |  |  |  |  |  |  |
|     | The TeleService password (Teleservice)                                            |  |  |  |  |  |  |
|     | Establish mobile wireless remote connection X                                     |  |  |  |  |  |  |
|     |                                                                                   |  |  |  |  |  |  |
|     | Telecontrol server / TeleService gateway for switching the connection:            |  |  |  |  |  |  |
|     | Component is on this PC                                                           |  |  |  |  |  |  |
|     | Component is in network or Internet                                               |  |  |  |  |  |  |
|     | IP address or host name: 172.16.61.100                                            |  |  |  |  |  |  |
|     | Port: 55097                                                                       |  |  |  |  |  |  |
|     | Own server password:                                                              |  |  |  |  |  |  |
|     | Authentication for TeleService access to station:                                 |  |  |  |  |  |  |
|     | TeleService user name: SiemensOS                                                  |  |  |  |  |  |  |
|     | TeleService password:                                                             |  |  |  |  |  |  |
|     | Remote station:                                                                   |  |  |  |  |  |  |
|     | Access ID: CP 1242-7: 200165                                                      |  |  |  |  |  |  |
|     | Status: Not connected Close Connect                                               |  |  |  |  |  |  |
|     |                                                                                   |  |  |  |  |  |  |
| 6.  | The TeleService connection is established when the status changes to "Connected". |  |  |  |  |  |  |
|     |                                                                                   |  |  |  |  |  |  |
|     | Status: Connected Disconnect Close                                                |  |  |  |  |  |  |

| ). |                                                                                                    |                                                                                                    | AC                                                                                                    | tion                                          |                                                                                                    |                                                                                                    |                                                                                                    |
|----|----------------------------------------------------------------------------------------------------|----------------------------------------------------------------------------------------------------|----------------------------------------------------------------------------------------------------|-----------------------------------------------|----------------------------------------------------------------------------------------------------|----------------------------------------------------------------------------------------------------|----------------------------------------------------------------------------------------------------|
| 7. | Start searchir                                                                                                    | ng for accessib                                                                                                    | le participants                                                                                                    | s by cli                                      | icking on "ያ                                                                                                    | Start search                                                                                                    | າ".                                                                                                    |
|    | Extended downloa                                                                                                    | d to device                                                                                                    |                                                                                                    |                                               |                                                                                                    |                                                                                                    |                                                                                                    |
|    |                                                                                                    | Configured acces                                                                                                    | s nodes of "CP1242-7_V                                                                                                    | 2_Teleserv                                    | ice"                                                                                                    |                                                                                                    |                                                                                                    |
|    |                                                                                                    | Device                                                                                                    | Device type                                                                                                    | Slot                                          | Туре                                                                                                    | Address                                                                                                    | Subnet                                                                                                    |
|    |                                                                                                    | CP1242-7_V2_Tel                                                                                                    | ese CPU 1217C DC/D                                                                                                    | . 1 X1                                        | PN/IE                                                                                                    | 192.168.0.1                                                                                                    |                                                                                                    |
|    |                                                                                                    | CP 1242-7                                                                                                    | CP 1242-7 GPRS V<br>CP 1242-7 GPRS V                                                                                                    | 2 101 X1<br>2 101                             | Mobile wireless                                                                                                    | Not configured                                                                                                    | PN/IE_1                                                                                                    |
|    |                                                                                                    |                                                                                                    |                                                                                                    |                                               |                                                                                                    |                                                                                                    |                                                                                                    |
|    |                                                                                                    |                                                                                                    |                                                                                                    |                                               |                                                                                                    |                                                                                                    |                                                                                                    |
|    |                                                                                                    |                                                                                                    | Type of the PG/PC in                                                                                                    | terface:                                      | L TeleService via                                                                                                    | mobile wireless                                                                                                    | -                                                                                                    |
|    |                                                                                                    |                                                                                                    | PG/PC in                                                                                                    | terface:                                      | Mobile wireles                                                                                                    | s TeleService board                                                                                                    | - •                                                                                                    |
|    |                                                                                                    |                                                                                                    | Connection to interface                                                                                                    | subnet:                                       | Direct at slot '10'                                                                                                    |                                                                                                    | ▼ (€)                                                                                                    |
|    |                                                                                                    |                                                                                                    | 1st g                                                                                                    | ateway:                                       |                                                                                                    |                                                                                                    | <b>T</b>                                                                                                    |
|    |                                                                                                    |                                                                                                    |                                                                                                    |                                               |                                                                                                    | Show all compat                                                                                                    | ible devices                                                                                                    |
|    |                                                                                                    | Compatible devic                                                                                                    | es in target subnet:                                                                                                    | Ture                                          |                                                                                                    |                                                                                                    | Terret devices                                                                                                    |
|    |                                                                                                    |                                                                                                    |                                                                                                    | PN/IE                                         | Acce                                                                                                    | ess address                                                                                                    |                                                                                                    |
|    | F                                                                                                    |                                                                                                    |                                                                                                    |                                               |                                                                                                    |                                                                                                    |                                                                                                    |
|    | 8.8                                                                                                    |                                                                                                    |                                                                                                    |                                               |                                                                                                    |                                                                                                    |                                                                                                    |
|    |                                                                                                    |                                                                                                    |                                                                                                    |                                               |                                                                                                    |                                                                                                    |                                                                                                    |
|    | Flash LED                                                                                                    |                                                                                                    |                                                                                                    |                                               |                                                                                                    |                                                                                                    |                                                                                                    |
|    |                                                                                                    |                                                                                                    |                                                                                                    |                                               |                                                                                                    |                                                                                                    |                                                                                                    |
|    |                                                                                                    |                                                                                                    |                                                                                                    |                                               |                                                                                                    |                                                                                                    | <u>Start search</u>                                                                                                    |
|    | Display only erro                                                                                                    | or messages                                                                                                    |                                                                                                    |                                               |                                                                                                    | 100                                                                                                    | ad Cancel                                                                                                    |
|    | Display only erro                                                                                                    | or messages                                                                                                    |                                                                                                    |                                               |                                                                                                    | Loa                                                                                                    | ad <u>C</u> ancel                                                                                                    |
|    | Display only error                                                                                                    | note station ar                                                                                                    | nd load the pro                                                                                                    | oject o                                       | r program o                                                                                                    | <u>⊾</u> ₀a<br>data by clic                                                                                                    | king on                                                                                                    |
|    | Display only error<br>Select the rer<br>"Load".                                                                                                    | note station ar                                                                                                    | nd load the pro                                                                                                    | oject o                                       | r program (                                                                                                    | _⊾oa<br>data by clic                                                                                                    | king on                                                                                                    |
|    | Display only error<br>Select the ren<br>"Load".<br>Extended download t                                                                                          | or messages<br>The station ar<br>to device<br>Configured access nod                                                                                                    | nd load the pro                                                                                                    | oject o                                       | r program o                                                                                                    | Loc<br>data by clic                                                                                                    | king on                                                                                                    |
|    | Display only error<br>Select the ren<br>"Load".                                                                                                    | or messages<br>mote station ar<br>to device<br>Configured access nod<br>Device<br>CP1242-7_V2_Telese                                                                                                    | nd load the pro                                                                                                    | Dject o                                       | r program (<br>                                                                                                    | data by clic                                                                                                    | king on                                                                                                    |
|    | Display only error                                                                                                    | or messages<br>Tote station ar<br>to device<br>Configured access nod<br>Device<br>CP1242-7_V2_Telese<br>CP 1242-7                                                                                                    | es of *CP1242-7_V2_Telese<br>Device type Slot<br>CPU 1217C DC/D 1 X1<br>CP 1242-7 GPKS V2 101 X<br>CP 1242-7 GPKS V2 101                                                                                                    | Dject O                                       | r program (<br>Address<br>192.168.0<br>Not config<br>aniseler: 70115                                                                                                    | Loc<br>data by clic<br>subne<br>1<br>ured PN/IE_                                                                                           | king on                                                                                                    |
|    | Display only error                                                                                                    | or messages<br>note station ar<br>to device<br>Configured access nod<br>Device<br>CP1242-7_V2_Telese<br>CP 1242-7                                                                                                    | nd load the pro<br>es of °CP1242-7_V2_Telese<br>Device type Slot<br>CPU 1217C DC/D 1 X1<br>CP 1242-7 GPRS V2 101 X<br>CP 1242-7 GPRS V2 101                                                                                                    | Dject o<br>Type<br>PN/IE<br>Mobile            | Address<br>192,168.0<br>Not config<br>e wireless<br>200165                                                                                                    | data by clic<br>subne<br>1<br>ured PN/IE                                                                                                   | king on                                                                                                    |
|    | Display only error                                                                                                    | or messages<br>The station ar<br>to device<br>Configured access nod<br>Device<br>CP1242-7_V2_Telese<br>CP 1242-7                                                                                                    | nd load the pro<br>es of °CP1242-7_V2_Telese<br>Device type Slot<br>CPU 1217C DC/D 1 X1<br>CP 1242-7 GPRS V2 101 X<br>CP 1242-7 GPRS V2 101                                                                                                    | Dject O<br>rvice"<br>Type<br>PN/IE<br>Mobile  | r program (<br>Address<br>192,168.0<br>Not config<br>e wireless 200165                                                                                                    | data by clic<br>subne                                                                                                    | king on                                                                                                    |
|    | Display only error                                                                                                    | or messages<br>note station ar<br>to device<br>Configured access nod<br>Device<br>CP1242-7<br>CP 1242-7                                                                                                    | es of "CP1242-7_V2_Telese<br>Device type Slot<br>CPU 1217C DC/D 1 X1<br>CP 1242-7 GPRS V2 101<br>CP 1242-7 GPRS V2 101                                                                                                    | Dject o<br>Type<br>PN/IE<br>1 PN/IE<br>Mobile | r program (<br>Address<br>192,168.0<br>Not config<br>e wireless 200165<br>ervice via mobile wire                                                                                                    | data by clic<br>Subne<br>1 ured PN/IE_                                                                                                    | king on                                                                                                    |
|    | Display only error                                                                                                    | or messages<br>mote station ar<br>to device<br>CP1242-7_V2_Telese<br>CP 1242-7<br>CP1242-7                                                                                                    | es of "CP1242-7_V2_Telese<br>Device type Slot<br>CPU 1217C DC/D. 1 X1<br>CP 1242-7 GPRS V2 101<br>CP 1242-7 GPRS V2 101<br>Type of the PG/PC interface:<br>PG/PC interface:<br>ection to interfaces/subnet:                                                                                                    | Dject O<br>Type<br>Type<br>Nobile<br>Mobile   | r program (<br>Address<br>192.168.0<br>Not config<br>e wireless 200165<br>ervice via mobile wire<br>le wireless TeleService<br>tslot'101'                                                                | Loc<br>data by clic<br>subne<br>1<br>ured PN/IE_<br>less 1<br>board 1                                                                      | king on                                                                                                    |
|    | Display only error<br>Select the ren<br>"Load".                                                                                                    | or messages<br>mote station ar<br>to device<br>Configured access nod<br>Device<br>CP1242-7_V2_Telese<br>CP 1242-7                                                                                                    | es of "CP1242-7_V2_Telese<br>Device type Slot<br>CPU 1217C DC/D<br>CPU 1217C DC/D<br>CP 1242-7 GPRS V2 101<br>CP 1242-7 GPRS V2 101<br>CP 1242-7 GPRS V2 100<br>CP 1242-7 GPRS V2 100<br>CP 1242-7 GPRS | Dject o<br>Type<br>Type<br>Nobile<br>Mobile   | Address<br>Address<br>192.168.0<br>Not config<br>e wireless<br>200165<br>ervice via mobile wire<br>le wireless TeleService<br>tslot'101'                                                                 | Loc<br>data by clic<br>subne<br>ured PN/IE<br>boord I                                                                                      | king on                                                                                                    |
|    | Display only error                                                                                                    | or messages<br>Tote station ar<br>to device<br>Configured access nod<br>Device<br>CP1242-7_V2_Telese<br>CP 1242-7<br>Conne                                                                                                    | es of *CP1242-7_V2_Telese<br>Device type Slot<br>CPU 1217C OTDU. 1 *A1<br>CP 1242-7 GPRS V2 101 X<br>CP 1242-7 GPRS V2 101<br>CP 1242-7 GPRS V2 101<br>CP 1242-7 GPRS V2 100<br>CP 1242-7 GPRS V2 100   | Dject O                                       | r program (<br>Address<br>192.168.0<br>Not config<br>e wireless<br>200165<br>ervice via mobile wire<br>le wireless TeleService<br>t slot '101'                                                           | data by clic<br>subne<br>ured PN/IE<br>board i                                                                                             | king on                                                                                                    |
|    | Display only error                                                                                                    | or messages  Todevice  Configured access nod Device CP1242-7_V2_Telese CP 1242-7  Compatible devices in 1 Compatible devices in 1 Device                                                                                                    | es of*CP1242-7_V2_Telese<br>Device type Slot<br>CP1 2212-7 GPRS V2 101 X<br>CP 1242-7 GPRS V2 101 X<br>CP 1242-7 GPRS V2 101<br>CP 1242-7 GPRS V2 101<br>CP 1242-7 GPRS V2 100<br>CP 1242-7 GPRS V2 100<br>CP 1242-7 GPRS V2 1   | Dject O                                       | Address<br>192.168.0<br>Not config<br>e wireless<br>200165<br>ervice via mobile wire<br>le wireless TeleService<br>t slot'101'                                                                           | Loc<br>data by clic<br>Subne<br>1<br>ured PN//E_<br>less P<br>board 1<br>compatible devices                                                | king on                                                                                                    |
|    | Select the ren<br>"Load".                                                                                                    | or messages  To device  Configured access nod Device CP1242-7_V2_Telese CP 1242-7  Compatible devices in 1  Device CP1242-7_V2_Telese                                                                                                    | es of °CP1242-7_V2_Telese<br>Device type Slot<br>CPU 1217C DC/D 1 X1<br>CP 1242-7 GPRS V2 101 X<br>CP 1242-7 GPRS V2 101<br>CP 1242-7 GPRS V2 101<br>Sype of the PG/PC interface:<br>PG/PC interface:<br>CPU 1217C DC/D PM/                                                                                                    | Dject O                                       | r program (<br>Address<br>192.168.0<br>Not config<br>e wireless 200165<br>ervice via mobile wire<br>le wireless TeleService<br>t slot '101'<br>Show all c<br>Address<br>192.166.0.1                      | Loc<br>data by clic<br>Subne<br>1<br>ured PN/IE<br>board i<br>compatible devices<br>Target dev<br>CP124277                                 | t<br>t<br>t<br>t<br>t<br>t<br>t<br>t<br>t<br>t<br>t<br>t<br>t<br>t<br>t<br>t<br>t<br>t<br>t                                |
|    | Select the rer<br>"Load".                                                                                                    | or messages  Tote station ar  Configured access nod Device CP1242-7_V2_Telese CP 1242-7  Compatible devices in 1 Device CP1242-7_V2_Telesenvi                                                                                                    | nd load the pro                                                                                                    | Dject O                                       | r program (<br>Address<br>192.168.0<br>Not config<br>e wireless 200165<br>ervice via mobile wire<br>le wireless TeleService<br>t slot '101'<br>Show all c<br>Address<br>192.168.0.1<br>Access address    | Loc<br>data by clic<br>Subne<br>1<br>ured PN/IE_<br>less 1<br>board 1<br>board 1<br>CP1242-7<br>CP1242-7<br>-                              | tid <u>Cancel</u><br>king on                                                                                               |
|    | Select the rer<br>"Load".                                                                                                    | or messages  Tote station ar  Configured access nod Device CP1242-7_V2_Telese CP 1242-7  Compatible devices in 1 Device CP1242-7_V2_Teleservi                                                                                                    | es of °CP1242-7_V2_Telese<br>Device type Slot<br>CPU 1217C DC/D 1 X1<br>CP 1242-7 GPS V2 101<br>CP 1242-7 GPS V2 101<br>CP 1242-7 GPS V2 101<br>Type of the PG/PC interface:<br>PG/PC interface:<br>PG/PC interface:<br>section to interfaceIsubnet:<br>1st gateway:<br>Device type Typ<br>CPU 1217C DC/D PMI<br>-                                                                                                    | Dject O                                       | r program (<br>Address<br>192.168.0<br>Not config<br>e wireless 200165<br>ervice via mobile wire<br>le wireless TeleService<br>tslot'101'<br>Show all c<br>Address<br>192.168.0.1<br>Access address      | Loc<br>data by clic<br>Subne<br>1<br>ured PN/IE_<br>less 1<br>board 1<br>compatible devices<br>Target dev<br>CP1242-7<br>-                 | t<br>t<br>t<br>t<br>t<br>t<br>t<br>t<br>t<br>t<br>t<br>t<br>t<br>t<br>t<br>t<br>t<br>t<br>t                                |
|    | Display only error Select the rer "Load". Extended download t                                                                                                   | or messages  mote station ar  codevice  Configured access nod Device CP1242-7_V2_Telese CP 1242-7  Compatible devices in 1 Device CP1242-7_V2_Teleservi                                                                                                    | es of *CP1242-7_V2_Telese<br>Device type Slot<br>CPU 1217C DC/D 1 X1<br>CP 1242-7 GPRS V2 101<br>CP 1242-7 GPRS V2 101<br>Type of the PG/PC interface:<br>PG/PC interface:<br>SG/PC interface:<br>1st gateway:<br>target subnet:<br>Device type Type<br>i. CPU 1217C DC/D PNN<br>-                                                                                                    | Dject o                                       | r program (<br>192.168.0<br>Not config<br>e wireless 200165<br>ervice via mobile wire<br>le wireless TeleService<br>t slot '101'<br>Show all c<br>Address<br>192.168.0.1<br>Access address               | Loc<br>data by clic<br>Subne<br>1<br>ured PN/IE_<br>board 1<br>board 1<br>Target dev<br>CP1242-7<br>-                                      | ting on                                                                                                    |
|    | Display only error                                                                                                    | or messages  mote station ar  configured access nod Device CP1242-7_V2_Telese CP 1242-7  Compatible devices in 1 Device CP1242-7_V2_Teleservi                                                                                                    | nd load the pro                                                                                                    | Dject O                                       | r program (<br>192.168.0<br>Not config<br>e wireless 200165<br>ervice via mobile wire<br>le wireless TeleService<br>tslot'101'<br>Show all c<br>Address<br>192.168.0.1<br>Access address                 | Loc<br>data by clic<br>subne<br>1<br>ured PNIE<br>board i<br>i<br>compatible devices<br>Target dev<br>CP1242-7,<br>-                       | king on<br>x<br>t<br>t<br>t<br>t<br>t<br>t<br>t<br>t<br>t<br>t<br>t<br>t<br>t                                              |
|    | Display only error                                                                                                    | or messages  mote station ar  configured access nod Device CP1242-7_V2_Telese CP 1242-7  Compatible devices in 1 Device CP1242-7_V2_Teleservi                                                                                                    | nd load the pro                                                                                                    | Dject O                                       | r program (<br>Address<br>192.168.0.<br>Not config<br>e wireless 200165<br>ervice via mobile wire<br>le wireless TeleService<br>tslot'101'<br>Show all c<br>Address<br>192.168.0.1<br>Access address     | Local<br>data by clic<br>subne<br>ured PN/IE<br>board P<br>compatible devices<br>Target dev<br>CP1242-7,<br>CP1242-7,<br>CP1242-7,<br>Star | Ad <u>Cancel</u><br>king on<br>t<br>t<br>t<br>t<br>t<br>t<br>t<br>t<br>t<br>t<br>t<br>t<br>t<br>t<br>t<br>t<br>t<br>t<br>t |
|    | Display only error                                                                                                    | or messages  To device  Configured access nod  Device  CP1242-7_V2_Telese CP1242-7  Compatible devices in 1  Device  CP1242-7_V2_Telesenvi  To device  CP1242-7_V2_Telesenvi  To device  CP1242-7_V2_Telesenvi  To device  CP1242-7_V2_Telesenvi  To device  CP1242-7_V2_Telesenvi  To device  CP1242-7_V2_Telesenvi  To device  CP1242-7_V2_Telesenvi  To device  CP1242-7_V2_Telesenvi  To device  CP1242-7_V2_Telesenvi  To device  CP1242-7_V2_Telesenvi  COMPARIANCE  COMPARIANCE COMPARIANCE  COMPARIANCE COMPARIANCE COMPARIANCE COMPARIANCE COMPARIANCE COMPARIANCE COMPARIANCE COMPARIANCE COMPARIANCE COMPARIANCE COMPARIANCE COMPARIANCE COMPARIANCE COMPARIANCE COMPARIANCE COMPARIANCE COMPARIANCE COMPARIANCE COMPARIANCE COMPARIANCE COMPARIANCE COMPARIANCE COMPARIANCE COMPARIAN | nd load the pro                                                                                                    | Dject O                                       | r program (<br>192.168.0<br>Not config<br>e wireless 200165<br>ervice via mobile wire<br>le wireless TeleService<br>tslot'101'<br>Show all c<br>Address<br>192.168.0.1<br>Access address                 | Local<br>data by clic<br>Subne<br>1<br>ured PN/IE<br>board P<br>compatible devices<br>Target dev<br>CP1242-7<br>CP1242-7<br>Star           | Ad <u>Cancel</u><br>king on                                                                                                |
|    | Display only error                                                                                                    | or messages  To device  Configured access nod  Device  CP1242-7_V2_Telese CP1242-7  Compatible devices in 1  Device  CP1242-7_V2_Teleservi  on: nformation for retrieval completed.                                                                                                    | es of CP1242-7_V2_Telese<br>Device type Slot<br>CPU 1217C DC/D 1 X1<br>CP 1242-7 GPRS V2 101 X<br>CP 1242-7 GPRS V2 101 X<br>CP 1242-7 GPRS V2 101<br>type of the PG/PC interface:<br>PG/PC interface:<br>sction to interface/subnet:<br>1st gateway:<br>target subnet:<br>Device type Typ<br>CPU 1217C DC/D PNI                                                                                                    | Dject O                                       | r program (<br>Address<br>192.168.0<br>Not config<br>e wireless<br>200165<br>ervice via mobile wire<br>le wireless TeleService<br>t slot'101'<br>Show all c<br>Address<br>192.168.0.1<br>Access address  | Local<br>data by clic<br>subne<br>ured PN/IE<br>less P<br>board P<br>compatible devices<br>CP1242-7<br>CP1242-7<br>CP1242-7<br>CP1242-7    | Ad <u>Cancel</u><br>king on                                                                                                |
|    | Display only error                                                                                                    | or messages  Todevice Configured access nod Device CP1242-7_V2_Telese CP1242-7 Compatible devices in 1 Device CP1242-7_V2_Telese Compatible devices in 1 Device CP1242-7_V2_Teleservi nom on: nformation ion retrieval completed.                                                                                                    | es of *CP1242-7_V2_Telese<br>Device type Slot<br>CPU 1217C DCD 1×1<br>CP 1242-7 GPRS V2 101 X<br>CP 1242-7 GPRS V2 101 X<br>CP 1242-7 GPRS V2 101<br>type of the PG/PC interface:<br>PG/PC interface:<br>ection to interface/subnet:<br>1st gateway:<br>Device type Type<br>CP 1217C DCD PNI                                                                                                    | pject o<br>Type<br>Pylie<br>1 PN/IE<br>Mobile | r program (<br>Address<br>192.168.0<br>Not config<br>e wireless<br>200165<br>ervice via mobile wire<br>le wireless TeleService<br>t slot'101'<br>Show all c<br>Address<br>192.168.0.1<br>Access address  | data by clic<br>subne<br>1 ured PN/IE<br>less P<br>board 1<br>Target dev<br>CP1242-7<br>CP1242-7<br>CP1242-7                               | d <u>Cancel</u><br>king on<br>                                                                                             |
|    | Display only error Select the ren "Load". Extended download t  Extended download t  Fish LED Online status informati  Second and informati Display only error r | or messages  Todevice  Configured access nod Device CP1242-7_V2_Telese CP 1242-7  Conne Compatible devices in 1 Device CP1242-7_V2_Telesenvi ion retrieval completed. nessages                                                                                                    | es of "CP1242-7_V2_Telese<br>Device type Slot<br>CPU 1217C DCID 17 x1<br>CP 1242-7 GPRS V2 101 X<br>CP 1242-7 GPRS V2 101 X<br>CP 1242-7 GPRS V2 101<br>CP 1242-7 GPRS V2 101<br>CP 1242-7 GPRS V2 100<br>CP 1242-7 GPRS V2 100<br>CP 1242-7 GPRS V2      | Dject O                                       | r program (<br>Address<br>192.168.0<br>Not config<br>e wireless<br>200165<br>ervice via mobile wire<br>le wireless TeleService<br>t slot '101'<br>Show all c<br>Address<br>192.168.0.1<br>Access address | Local<br>data by clic<br>subne<br>ured PN/IE<br>less P<br>board 1<br>Target dev<br>CP1242-7<br>CP1242-7<br>CP1242-7<br>Ster                | Ad <u>Cancel</u><br>king on<br>t<br>t<br>t<br>t<br>t<br>t<br>t<br>t<br>t<br>t<br>t<br>t<br>t<br>t<br>t<br>t<br>t<br>t      |

#### Appendix 7

#### 7.1 Service and support

### **Industry Online Support**

Do you have any questions or need assistance?

Siemens Industry Online Support offers round the clock access to our entire service and support know-how and portfolio.

The Industry Online Support is the central address for information about our products, solutions and services.

Product information, manuals, downloads, FAQs, application examples and videos - all information is accessible with just a few mouse clicks: support.industry.siemens.com

### **Technical Support**

The Technical Support of Siemens Industry provides you fast and competent support regarding all technical queries with numerous tailor-made offers - ranging from basic support to individual support contracts. Please send queries to Technical Support via Web form: www.siemens.com/industry/supportrequest

## SITRAIN - Training for Industry

We support you with our globally available training courses for industry with practical experience, innovative learning methods and a concept that's tailored to the customer's specific needs.

For more information on our offered trainings and courses, as well as their locations and dates, refer to our web page: www.siemens.com/sitrain

### Service offer

Our range of services includes the following:

- Plant data services
- Spare parts services .
- Repair services
- On-site and maintenance services
- Retrofitting and modernization services •
- Service programs and contracts

You can find detailed information on our range of services in the service catalog web page:

support.industry.siemens.com/cs/sc

### **Industry Online Support app**

You will receive optimum support wherever you are with the "Siemens Industry Online Support" app. The app is available for Apple iOS, Android and Windows Phone:

support.industry.siemens.com/cs/ww/en/sc/2067

8

# Links and Literature

Table 8-1

|     | Торіс                                                                                                    |
|-----|----------------------------------------------------------------------------------------------------|
| \1\ | Siemens Industry Online Support<br>http://support.industry.siemens.com                                                                                    |
| \2\ | Download page of the entry<br>https://support.industry.siemens.com/cs/ww/en/view/56720905                                                                 |
| 3   | SIMATIC NET Industrial Remote Communication -TeleControl<br>TeleControl Server Basic V3.1<br>https://support.industry.siemens.com/cs/ww/en/view/107536367 |
| \4\ | SIMATIC NET S7-1200 – TeleControl CP 1242-7 GPRS V2 – Manual<br>https://support.industry.siemens.com/cs/ww/en/view/109476700                              |
| \5\ | SIMATIC NET Industrial Remote Communication TeleService TS Gateway Manual<br>https://support.industry.siemens.com/cs/ww/en/view/107535103                 |

# 9 History

Table 9-1

| Version | Date    | Modifications                             |
|---------|---------|-------------------------------------------|
| V1.0    | 10/2016 | First version                             |
| V1.1    | 06/2018 | Migration to TIA Portal V15 and TCSB V3.1 |
| V1.2    | 08/2019 | Migration to TIA Portal V15.1             |